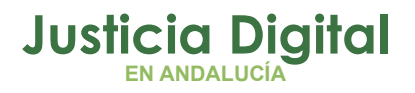

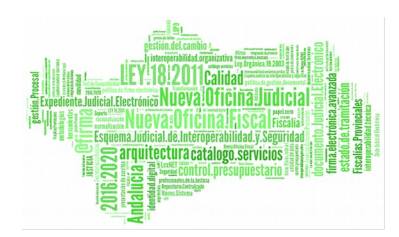

**Gestor Documental** Manual Básico de Usuario Genérico (V 1.7.0)

23/01/2019

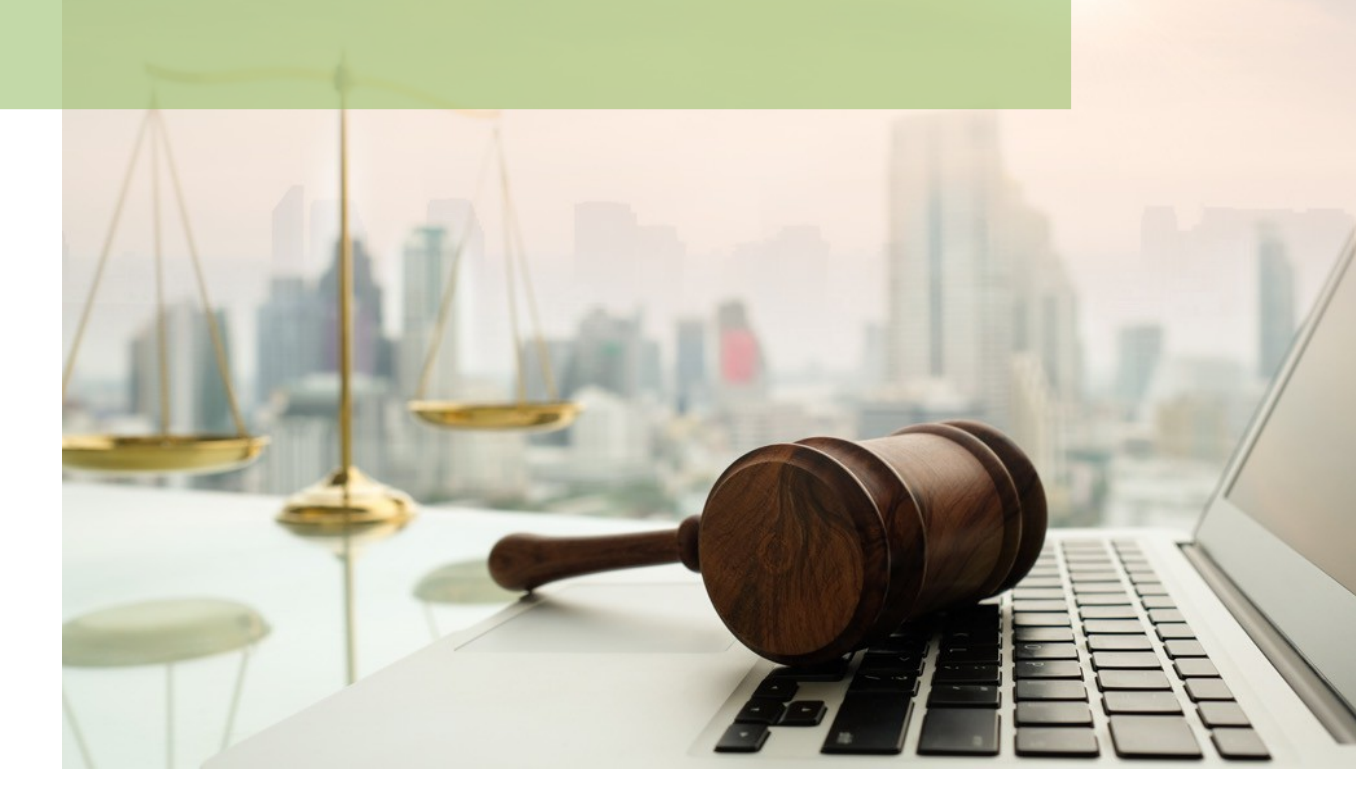

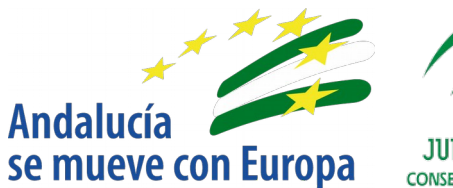

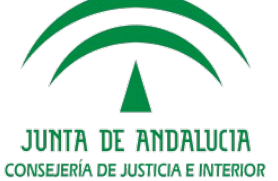

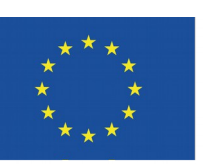

# Unión Europea

Fondo Europeo de Desarrollo Regional

D.G. DE INFRAESTRUCTURAS Y SISTEMAS Servicio de Informática Judicial

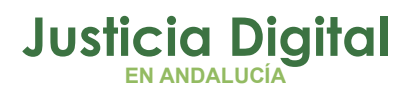

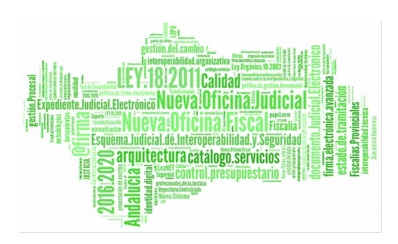

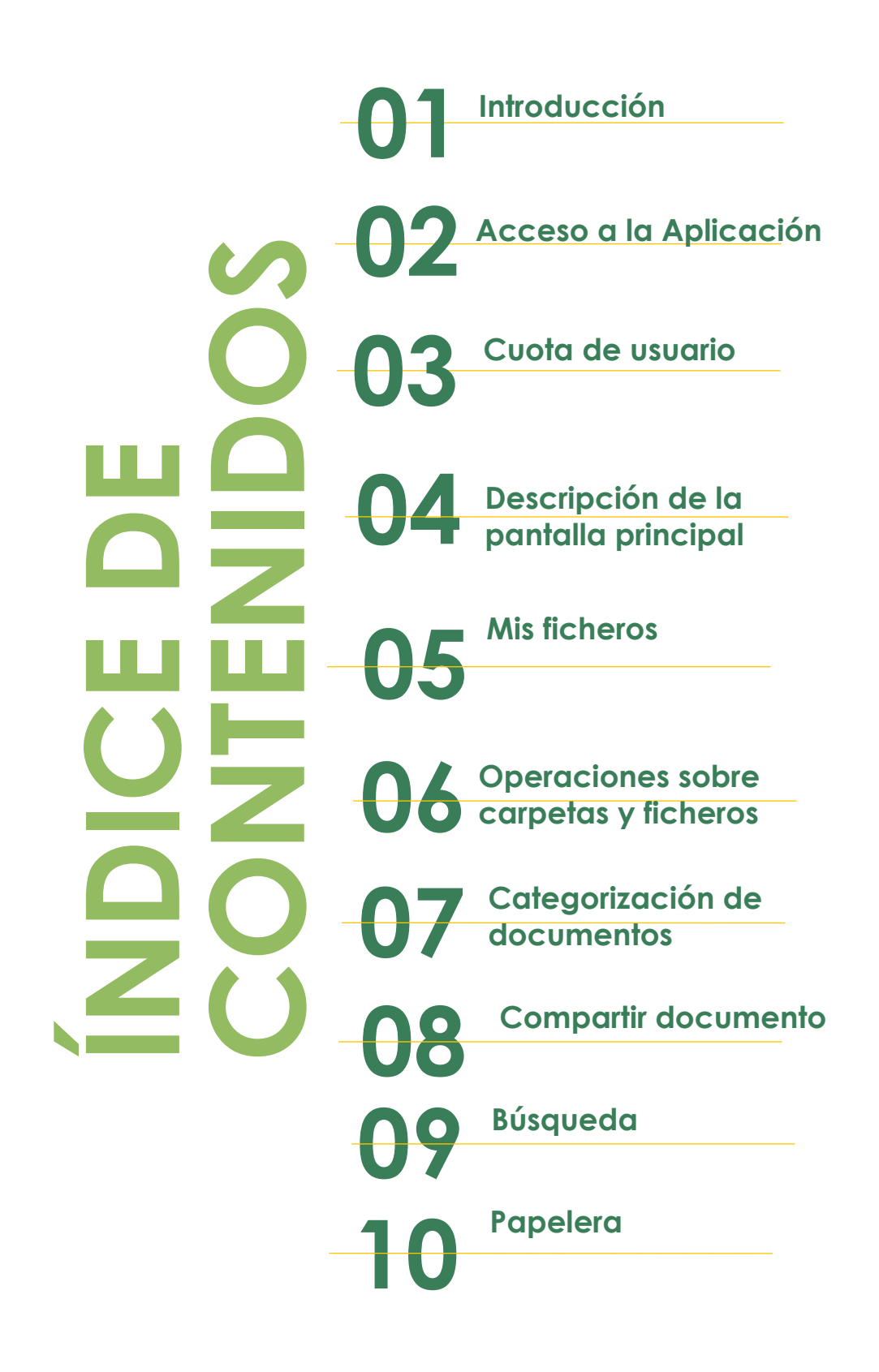

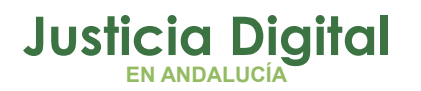

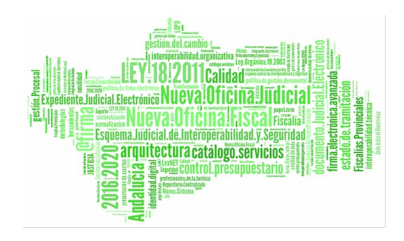

# 1 INTRODUCCIÓN

Ante la demanda, por parte de jueces/magistrados, secretarios judiciales, fiscales y directores I.M.L., de un repositorio o área de trabajo donde copiar documentos y a los que esté permitido el acceso tanto desde dentro como fuera de la Red Corporativa de Andalucía, se ha habilitado en el Portal Adriano un gestor documental para cubrir estas necesidades. Este sistema está concebido como herramienta de trabajo con una temporalidad limitada del almacenamiento. Con este sistema no sería necesario el uso de dispositivos externos, como memoria USB, para copiar la información y trabajar con ella desde fuera de la sede laboral, ya que se podría acceder a la información guardada, como se ha indicado, desde cualquier punto de red interna o externa.

# 2 ACCESO A LA APLICACIÓN

El acceso al gestor documental está habilitado en Portal Adriano. Para ello, se debe acceder a <u>Personal de la administración de Justicia</u>  $\rightarrow$  <u>Aplicaciones</u> <u>Judiciales</u>

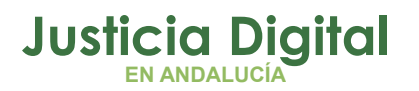

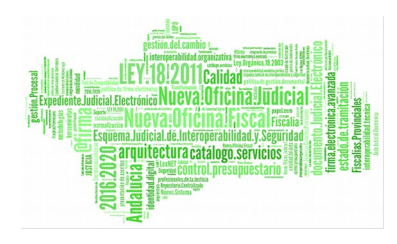

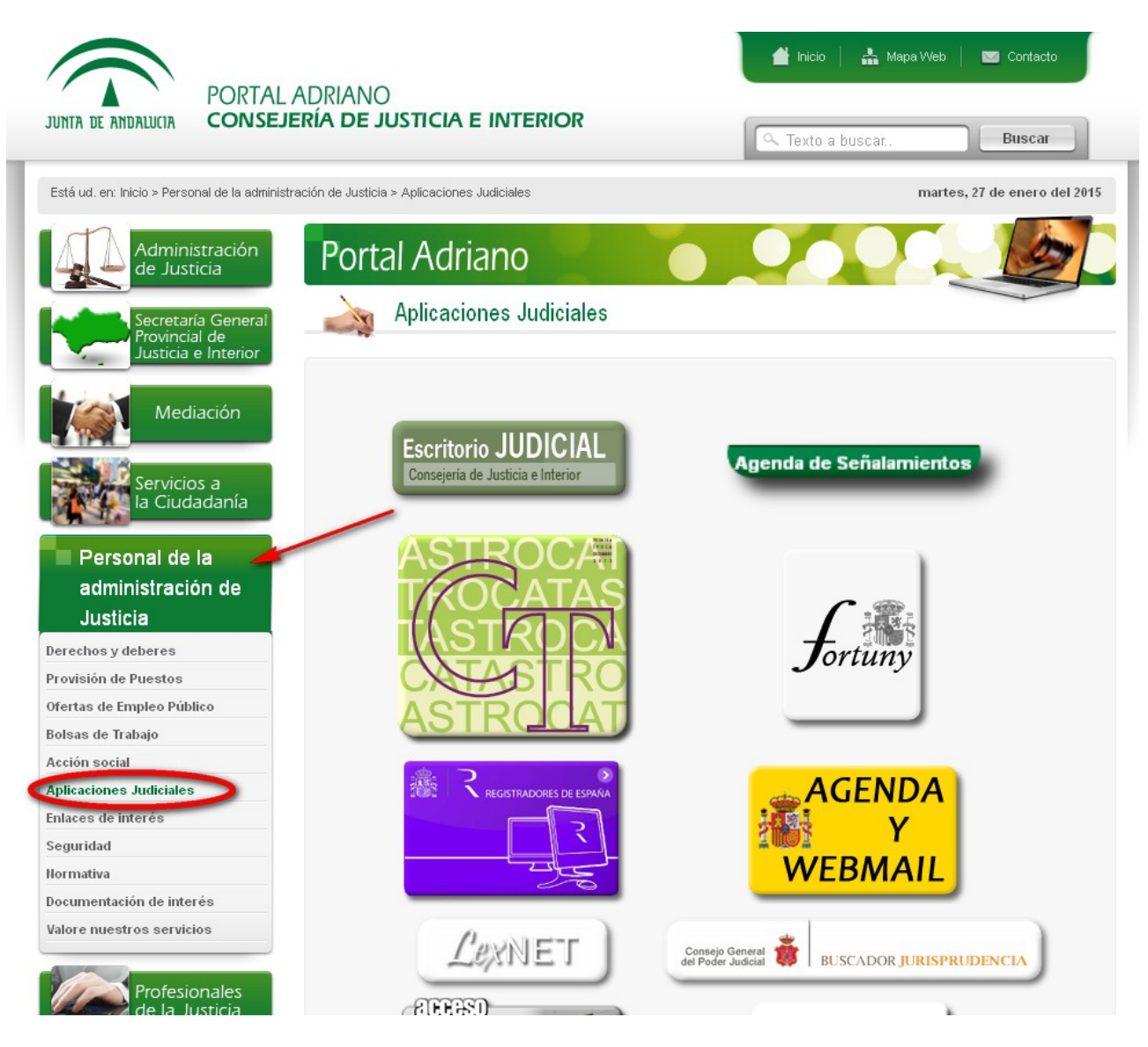

Figura 1 : Acceso desde Portal Adriano

Y ahí, seleccionar Gestor documental

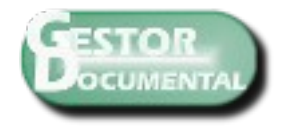

Figura 2: Acceso a Gestor Documental

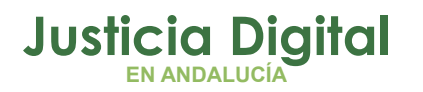

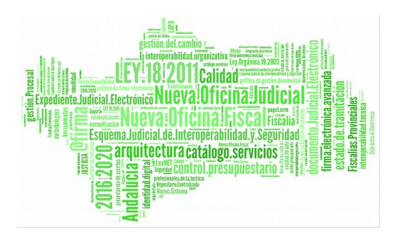

Los jueces/magistrados, secretarios judiciales y fiscales, tienen habilitado el acceso con el Usuario y contraseña del Escritorio Judicial o a través de certificado digital.

| JUNITA DE ANDALUCIA CONSEJERÍA DE . | iusticia e interior |                        |                            |          |
|-------------------------------------|---------------------|------------------------|----------------------------|----------|
|                                     |                     |                        |                            |          |
|                                     |                     |                        |                            |          |
|                                     | Gestor Documental   | hander                 |                            |          |
|                                     | Contraseña:         | •••••                  |                            |          |
|                                     | Ad                  | cceder con certificado | Acceder                    |          |
|                                     |                     |                        |                            |          |
|                                     |                     |                        |                            |          |
|                                     |                     |                        |                            |          |
|                                     |                     |                        | @ Consejería de Justicia e | Interior |

Figura 3: Pantalla usuario y contraseña

Como en cualquier otra aplicación, en caso de detectar alguna incidencia se debe comunicar a través de CSU (Centro de Servicio al Usuario).

Correo electrónico: csu.ius@juntadeandalucia.es

Teléfono: 34 09 55 / 955 04 09 55

Fax: 38 04 12 / 955 62 54 12

Página 3 de 44

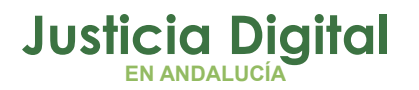

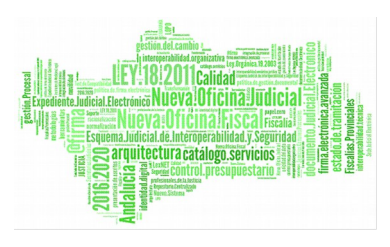

# **3 CUOTA DE USUARIO**

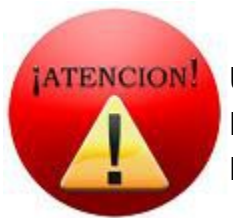

# UN USUARIO TIENE UN ESPACIO LIMITADO DE 200MB EN EL GESTOR DOCUMENTAL. DE MODO QUE, NO SE PODRÁ SUBIR INFORMACIÓN EN CASO DE SER SUPERADO.

Cuando se exceda la cuota de usuario y se intente subir algún documento, se mostrará una pantalla como la siguiente:

| Subir ficheros a 🖿                               | × |
|--------------------------------------------------|---|
| 100% prueba.pdf<br>14 KB (Error: Cuota excedida) | 1 |
|                                                  |   |
|                                                  |   |
|                                                  |   |
| 0 de 1 ficheros completados (error en 1)         |   |
| Aceptar                                          |   |

#### Figura 4: Exceso cuota de usuario

En caso de necesitar más capacidad se debe solicitar a través del Centro de Servicio al Usuario (CSU).

Página 4 de 44

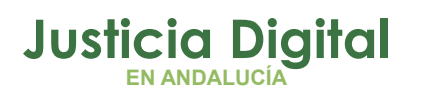

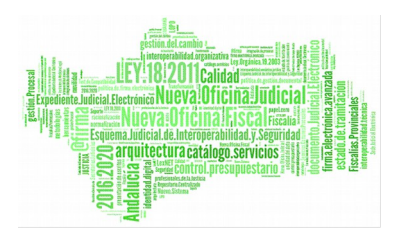

# 4 DESCRIPCIÓN DE LA PANTALLA INICIAL

| Inicio           | Mis ficheros Barra de navegación                                                     | PRUEBA PRUEBA PRUEBA 👻 🔍 🔍 Buscar |   |
|------------------|--------------------------------------------------------------------------------------|-----------------------------------|---|
| JINES IS MORACES | Panel de inicio de PRUEBA PRUEBA PRUEBA                                              | Barra de<br>búsqueda              |   |
| Mis Do           | cumentos                                                                             |                                   |   |
| Que              | e he modificado recientemente 👻<br>Modificado hace 18 horas por PRUEBA PRUEBA PRUEBA | := 4F                             | ^ |
|                  | prueba.pdf<br>Creado hace 18 horas por PRUEBA PRUEBA PRUEBA                          |                                   |   |
|                  | prueba-1.pdf<br>Modificado hace 19 horas por PRUEBA PRUEBA                           | Listado de documentos             |   |
|                  | prueba.pdf<br>Modificado hace 19 horas por PRUEBA PRUEBA                             |                                   |   |
|                  | pruebaFore2-1.pdf<br>Modificado hace 19 horas por PRUEBA PRUEBA                      |                                   |   |
|                  | nrueha 2 ndf                                                                         | 8                                 | ~ |

#### Figura 5: Panel de inicio de usuario

Como se puede ver, el panel de inicio de divide en:

- Barra de navegación
- Listado de documentos
- Barra de Búsqueda

Barra de Herramientas. Mis Ficheros,

|--|--|--|

- Inicio: enlace a la pantalla de inicio
- Mis ficheros: lista de carpetas y ficheros del usuario

# **5 MIS FICHEROS**

Esta sección lista el conjunto de ficheros que tiene el usuario conectado.

Si no se ha añadido ningún documento, esta sección se visualizará de la siguiente manera:

Página 5 de 44

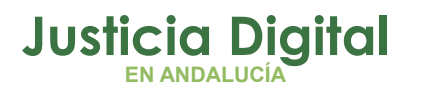

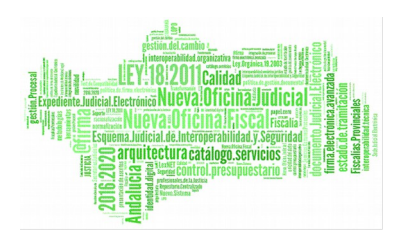

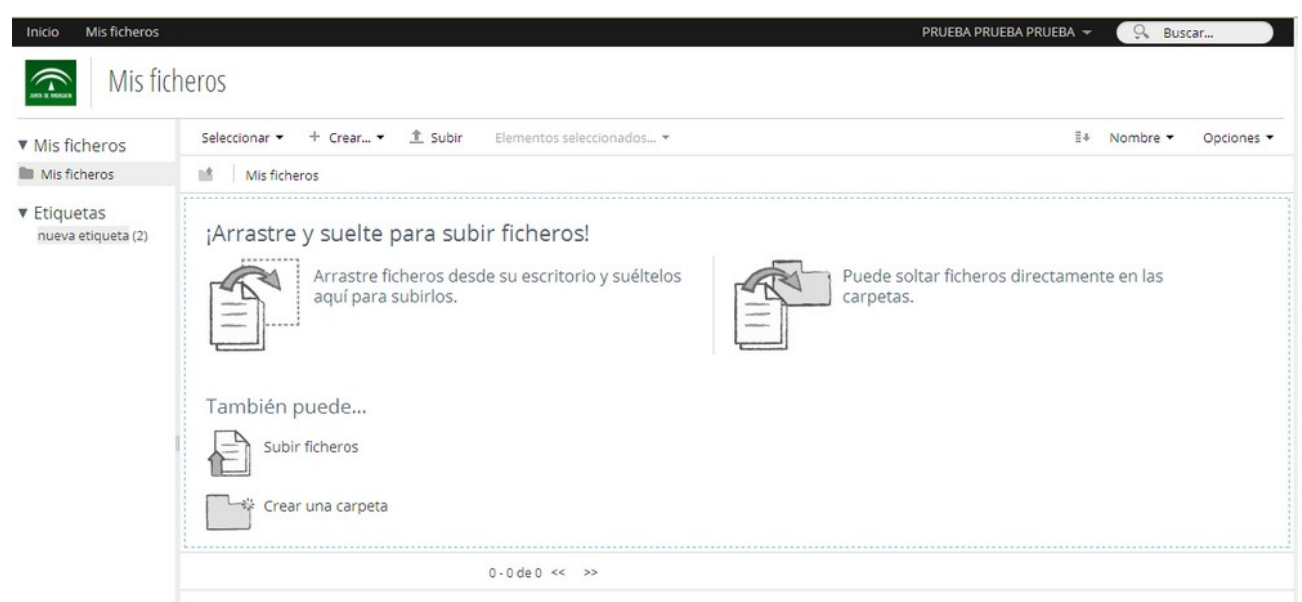

Figura 6: Mis Ficheros sin contenido

En caso de haber añadido algo, se visualizará así:

| Inicio Mis ficheros                                  | cheros |              |                                                                                                    | PRUEBA PRUEBA PRUEBA 👻 | Q Bus    | car        |
|------------------------------------------------------|--------|--------------|----------------------------------------------------------------------------------------------------|------------------------|----------|------------|
| <ul> <li>Mis ficheros</li> </ul>                     | Selec  | ccionar 🔹 🕂  | Crear ▼ 1 Subir Elementos seleccionados ▼                                                                                             | ≣∔                     | Nombre • | Opciones 🔻 |
| Mis ficheros                                         | 18     | Mis ficheros |                                                                                                    |                        |          |            |
| <ul> <li>Etiquetas<br/>nueva etiqueta (2)</li> </ul> |        |              | Prueba<br>Creado en este momento por PRUEBA PRUEBA PRUEBA<br>Sin descripción<br>Sin etiquetas                                         |                        |          |            |
|                                                      |        |              | prueba_2.pdf (Sin título - Bloc de notas)<br>Creado en este momento por PRUEBA PRUEBA PRUEBA 6 KB<br>Sin descripción<br>Sin etiquetas |                        |          |            |
|                                                      |        | -            | prueba.pdf<br>Creado en este momento por PRUEBA PRUEBA PRUEBA 14 KB<br>Sin descripción<br>Sin etiquetas                               |                        |          |            |
|                                                      |        |              | pruebae2.pdf<br>Creado en este momento por PRUEBA PRUEBA PRUEBA 14 KB<br>Sin descripción<br>Sin etiquetas                             |                        |          |            |
|                                                      |        |              | 1-4de4 << 1 >>                                                                                                    |                        |          |            |

Figura 7: Mis Ficheros con contenido

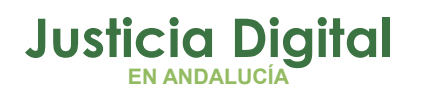

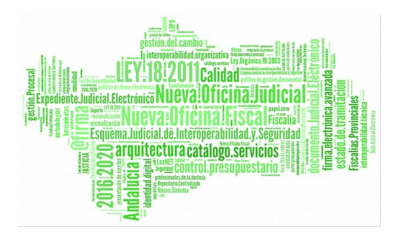

## 5.1 VISTAS

El listado de documentos se puede ver en tres formatos distintos:

- Vista sencilla
- Vista detallada
- Vista de caducidad

| Documentos                                 | - | Seleccionar • + Crear. | • <u></u> \$ Su | bir E   | lementos s                 | eleccionados                   |                             |                            |                             | ≣+                          | Nombre * | Opciones • |
|--------------------------------------------|---|------------------------|-----------------|---------|----------------------------|--------------------------------|-----------------------------|----------------------------|-----------------------------|-----------------------------|----------|------------|
| Todos los documentos                       |   | Mis ficheros           |                 |         |                            |                                |                             |                            |                             |                             |          |            |
| Que estoy editando                         |   | Nombre                 | Descripción     | Versión | Creador                    | Creado                         | Modificado                  | Modificado por:            | Vigente desde               | Vigente hasta               | Actions  |            |
| Que otros estan<br>editando<br>Modificados |   | pruebaEnviadoFore.po   |                 | 1.0     | PRUEBA<br>PRUEBA<br>PRUEBA | Jue 10 Sep<br>2015<br>14:45:41 | Vie 11 Sep 2015<br>12:35:50 | PRUEBA<br>PRUEBA<br>PRUEBA | Jue 10 Sep 2015<br>00:00:00 | Mie 9 Dic 2015<br>00:00:00  |          |            |
| recientemente<br>Añadidos<br>recientemente |   | pruebaNCoor.pdf        |                 | 1.0     | PRUEBA<br>PRUEBA<br>PRUEBA | Lun 14<br>Sep 2015<br>09:16:49 | Lun 14 Sep 2015<br>09:42:46 | PRUEBA<br>PRUEBA<br>PRUEBA | Lun 14 Sep 2015<br>00:00:00 | Lun 14 Dic 2015<br>00:00:00 |          |            |
| Mis Favoritos                              | * |                        |                 |         |                            |                                |                             |                            |                             |                             | J        | Þ          |
| Mis ficheros                               |   |                        |                 | 1 - 2 ( | de 2 <<                    | 1 >>                           |                             |                            |                             |                             |          |            |
| Mis ficheros                               |   |                        |                 |         |                            |                                |                             |                            |                             |                             |          |            |
| r Categorías<br>⊇ Raíz de categorías       |   |                        |                 |         |                            |                                |                             |                            |                             |                             |          |            |
| ' Etiquetas                                |   |                        |                 |         |                            |                                |                             |                            |                             |                             |          |            |

A destacar entre estas vistas, está la Vista de caducidad que permite visualizar en el listado la fecha de caducidad de todos los documentos:

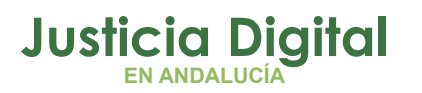

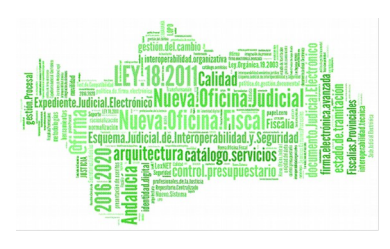

| <ul> <li>Documentos</li> <li>Todos los documentos</li> <li>Que estov editando</li> </ul> | Seleccionar • + | ≣+ Nombre - Opciones                                                           |                                                                        |
|------------------------------------------------------------------------------------------|-----------------|--------------------------------------------------------------------------------|------------------------------------------------------------------------|
|                                                                                          | Mis ficheros    | Ocultar carpetas                                                               |                                                                        |
| Que otros están<br>editando                                                              | -               | pruebaEnviadoFore.pdf<br>Modificado hace 3 días por PRUEBA PRUEBA PRUEBA 14 KB | Canal RSS                                                              |
| Modificados<br>recientemente                                                             |                 | Sin descripción<br>Sin etiquetas                                               | 5 🖞 Ventana completa                                                   |
| Añadidos<br>recientemente<br>Mis Favoritos                                               |                 | pruebaNCoor.pdf<br>Modificado hace 3 horas por PRUEBA PRUEBA PRUEBA 14 KB      | i≕ Vista se∩cilla<br>III: Vista detallada<br>III: Vista de caducidadad |
| Mis ficheros                                                                             |                 | Sin etiquetas                                                                  | visite de cadacidadad                                                  |
| Mis ficheros                                                                             |                 | Jui endoeros                                                                   |                                                                        |
| Categorías<br>Raíz de categorías                                                         |                 | 1-2 de 2 << 1 >>                                                               |                                                                        |

#### Figura 9: Vistas

# 5.2 MENÚ IZQUIERDO

#### 5.2.1 MIS FICHEROS

En el menú se muestra la navegación por carpetas y en el centro, los documentos y carpetas que existen en la ruta seleccionada

| Mis ficheros | Seleccionar → + Crear → 1 Subir Elementos seleccionados →                                               | ≣≉ Nombre ▼ Opciones                |  |  |
|--------------|----------------------------------------------------------------------------------------------------|-------------------------------------|--|--|
| s ficheros   | Mis ficheros > 🔛 Prueba > 🔛 Carpeta 2                                                                   |                                     |  |  |
| Etiquetas    | Prueba.pdf<br>Creado en este momento por PRUEBA PRUEBA PRUEBA 14 KB<br>Sin descripción<br>Sin etiquetas | Documentos que existen en Carpeta 2 |  |  |
|              | 1-1de1 << 1 >>                                                                                          |                                     |  |  |

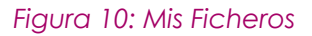

#### 5.2.2 ETIQUETAS

Las etiquetas son un a forma de categorizar los documentos. Los criterios de categorización son libres para el usuario, es decir, no existen etiquetas predefinidas sino que es el mismo usuario el que las crea y gestiona. Para más información consultar el punto <u>6.4.Gestión de etiquetas</u>

Página 8 de 44

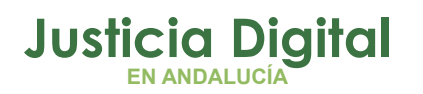

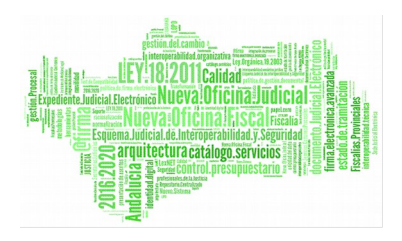

| Inicio Mis ficheros                                    |               |                                                                     | PRUEBA PRUEBA PRUEBA 🔫         | 9 | Buscar |
|--------------------------------------------------------|---------------|---------------------------------------------------------------------|--------------------------------|---|--------|
| Mis f                                                  | icheros       |                                                                     |                                |   |        |
| <ul> <li>Mis ficheros</li> <li>Mis ficheros</li> </ul> | Seleccionar 👻 | Nombre                                                              | <ul> <li>Opciones •</li> </ul> |   |        |
|                                                        | Mis fichero   | s > 🔛 Prueba > 🔛 Carpeta 2                                          |                                |   |        |
| Prueba                                                 |               | prueba.pdf<br>Creado en este momento por PRUEBA PRUEBA PRUEBA 14 KB |                                |   |        |
| ► Etiquetas                                            |               | Sin descripción<br>Sin etiquetas                                    |                                |   |        |
|                                                        |               | 1-1de1 << 1 >>                                                      |                                |   |        |
|                                                        |               |                                                                     |                                |   |        |

Figura 11: Etiquetas

# **6 OPERACIONES SOBRE FICHEROS Y CARPETAS**

## 6.1 FICHEROS Y CARPETAS

### 6.1.1 SUBIR FICHEROS

Desde la carpeta donde se desee guardar un fichero , se selecciona Subir y se selecciona el fichero del PC:

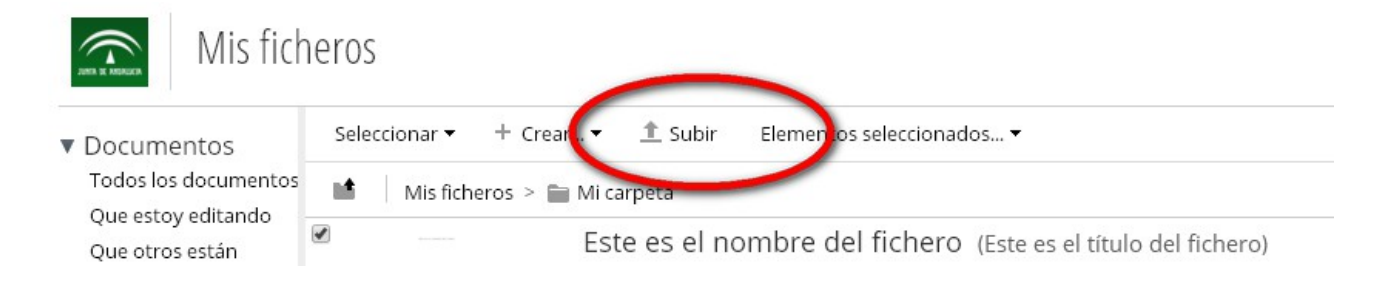

Figura 12: Subir fichero

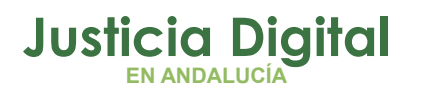

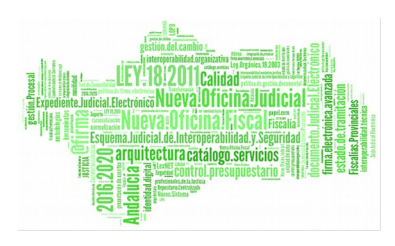

| Carga de archi          | vos                                                                |                                                                              | ? 🛛                                                                                                    |                                              |
|-------------------------|--------------------------------------------------------------------|------------------------------------------------------------------------------|----------------------------------------------------------------------------------------------------|----------------------------------------------|
| <u>B</u> uscar en:      | 🞯 Escritor                                                         | rio                                                                          | 💌 🔇 🏚 📂 🎞 -                                                                                                    |                                              |
| Documentos<br>recientes | C XWiki                                                            | exe<br>Viewer                                                                | Portal Adriano       %2FPrueba &page=1         Plantillas       ♥         Plantilla estimaciones.xls       ♥         Penril       ♥ | V C 4                                        |
| Escritorio              | sqldevel<br>share-do<br>Resolució<br>Publicaci                     | oper.exe<br>oper.exe<br>on incidencias lexnet<br>onesPendientes<br>(Coor.pdf | © LoginSubastas.html<br>② LoginSubastas.html<br>② Jibe.bat<br>③ jidk-6u21-windows-i586.exe<br>☆ jid-oui.exe                         | PRUEBA PRUEB/                                |
| Mis documentos          | <pre>pruebaF<br/>pruebaE<br/>pruebae<br/>prueba_<br/>prueba_</pre> | ore2.pdf<br>nviadoFore.pdf<br>2.pdf<br>odt.odt<br>2.pdf                      | INVENTARIO ESQUEMAS.xls     inicio_pro.jsp     Filezilla     eclipse.exe                                                            |                                              |
| Mi PC                   | prueba.p                                                           | odf                                                                          | Desarrollo                                                                                                    | RUEBA                                        |
| Mis sitios de red       | <u>N</u> ombre:<br>Tip <u>o</u> :                                  | prueba.pdf<br>Todos los archivos                                             | Cancelar                                                                                                    |                                              |
|                         |                                                                    |                                                                              | Creado hace alrededor de una hora por PRUEBA PRUEBA PRUEB<br>Sin descripción                                                        | 3A 14 KB                                     |
|                         |                                                                    |                                                                              | Subir ficheros a 😑                                                                                                    | 2) Hacer clic sobre<br>"Seleccionar ficheros |
|                         |                                                                    |                                                                              | Seleccionar ficheros para subir<br>Cancelar                                                                                         |                                              |
|                         |                                                                    |                                                                              |                                                                                                    |                                              |

#### Figura 13: Seleccionar fichero

Tras ello, se mostrará en el listado de ficheros de la sección actual.

Página 10 de 44

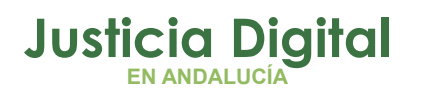

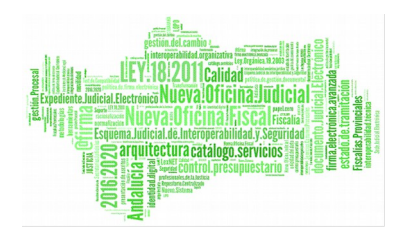

| Inicio Mis ficheros                                              | icheros                                                                                                    |
|------------------------------------------------------------------|----------------------------------------------------------------------------------------------------|
| <ul> <li>Mis ficheros</li> <li>Mis ficheros</li> </ul>           | Seleccionar •       + Crear • <b>1</b> Subir Elementos seleccionados •          Mis ficheros >          Prueba           Prueba                            |
| <ul> <li>Prueba</li> <li>Carpeta 2</li> <li>Etiquetas</li> </ul> | Carpeta 2<br>Modificado hace alrededor de una hora por PRUEBA PRUEBA PRUEBA<br>Sin descripción<br>Sin etiquetas                                            |
|                                                                  | prueba.pdf     Creado en este momento por PRUEBA PRUEBA 14 KB     Sin descripción     Sin etiquetas                                                        |
|                                                                  | <ul> <li>pruebae2.pdf</li> <li>Creado hace alrededor de una hora por PRUEBA PRUEBA PRUEBA 14 KB</li> <li>Sin descripción</li> <li>Sin etiquetas</li> </ul> |
|                                                                  | 1-3 de 3 << 1 >>                                                                                                    |

Figura 14: Listado de ficheros

### 6.1.2 CREAR CARPETA

Para crear una carpeta, el usuario seleccionar Crear  $\rightarrow$  Carpeta del menú superior.

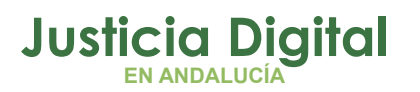

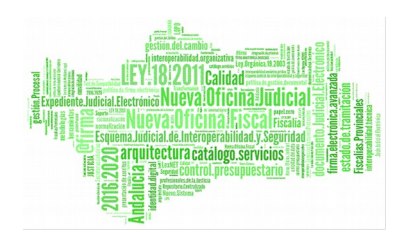

| Inicio Mis ficheros              |          |               |                                                                                                    |                                 |                               | PRUEBA PRUE |
|----------------------------------|----------|---------------|----------------------------------------------------------------------------------------------------|---------------------------------|-------------------------------|-------------|
| Mis fic                          | neros    |               |                                                                                                    |                                 |                               |             |
| <ul> <li>Mis ficheros</li> </ul> | Seleccio | nar 👻 🕂 Cre   | ear 👻 🏦 Subir                                                                                           | Elementos s                     | eleccionados 🔻                |             |
| Mis ficheros                     |          | Vis fiche 📃 🧧 | Carpeta                                                                                                 |                                 |                               |             |
| 🖿 Prueba                         |          |               | Texto plano                                                                                             |                                 |                               |             |
| Carpeta 2                        |          |               |                                                                                                    |                                 | hora por PRUEBA PRUEBA PRUEBA |             |
| ▼ Etiquetas                      |          | Sin etiquetas |                                                                                                    | 5                               |                               |             |
|                                  |          |               | prueba.pdf<br>Creado en este momento por PRUEBA PRUEBA PRUEBA 14 KB<br>Sin descripción<br>Sin etiquetas |                                 |                               |             |
|                                  |          | -             | pruebae2.pdf<br>Creado hace alreded<br>Sin descripción<br>Sin etiquetas                                 | a por PRUEBA PRUEBA PRUEBA 14 H | (B                            |             |
|                                  |          |               | 1                                                                                                    | -3 de 3 <<                      | 1 >>                          |             |

Figura 15: Crear carpeta

Tras ello, se debe introducir las propiedades de la carpeta:

|    | Nueva carpeta                                    | × |
|----|--------------------------------------------------|---|
| 1  | Detalles de nueva carpeta                        |   |
|    | Nombre: *                                        |   |
|    | Carpeta de prueba                                |   |
|    | Título:                                          |   |
| c  | Esta es mi carpeta de prueba                     |   |
| ١. | Descripción:                                     |   |
|    | Esto es una creación de carpetas en Mis ficheros |   |
| c  |                                                  | : |
|    | Guardar Cancelar                                 |   |

Figura 16: Propiedades de la carpeta

Página 12 de 44

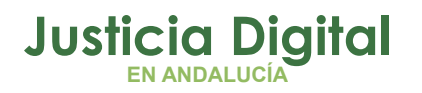

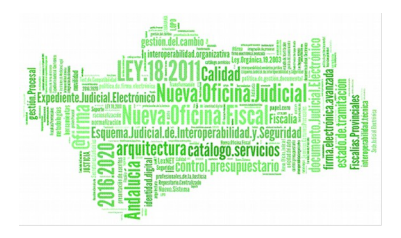

Una vez creada, se mostrará en el listado de la siguiente manera:

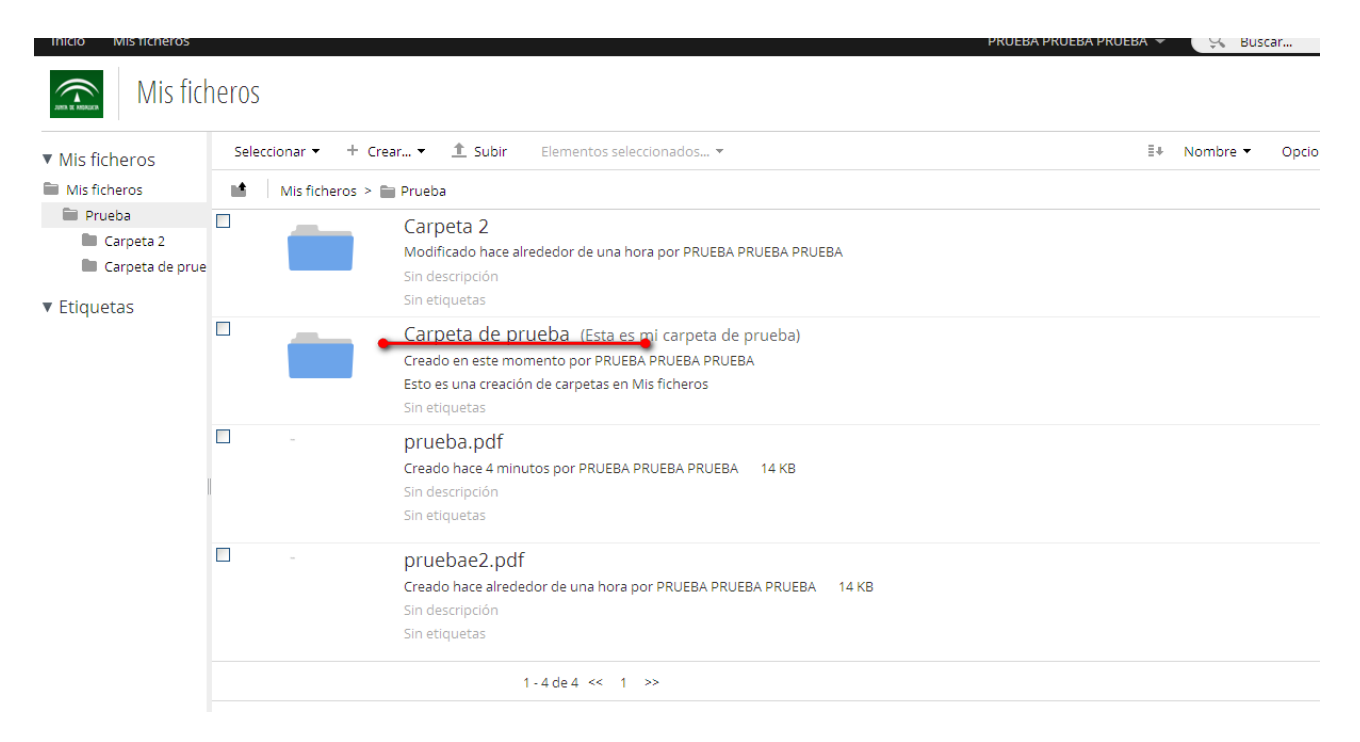

Figura 17: Listado de documentos

Página 13 de 44

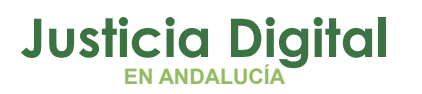

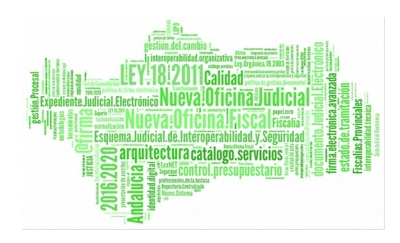

# Mis ficheros

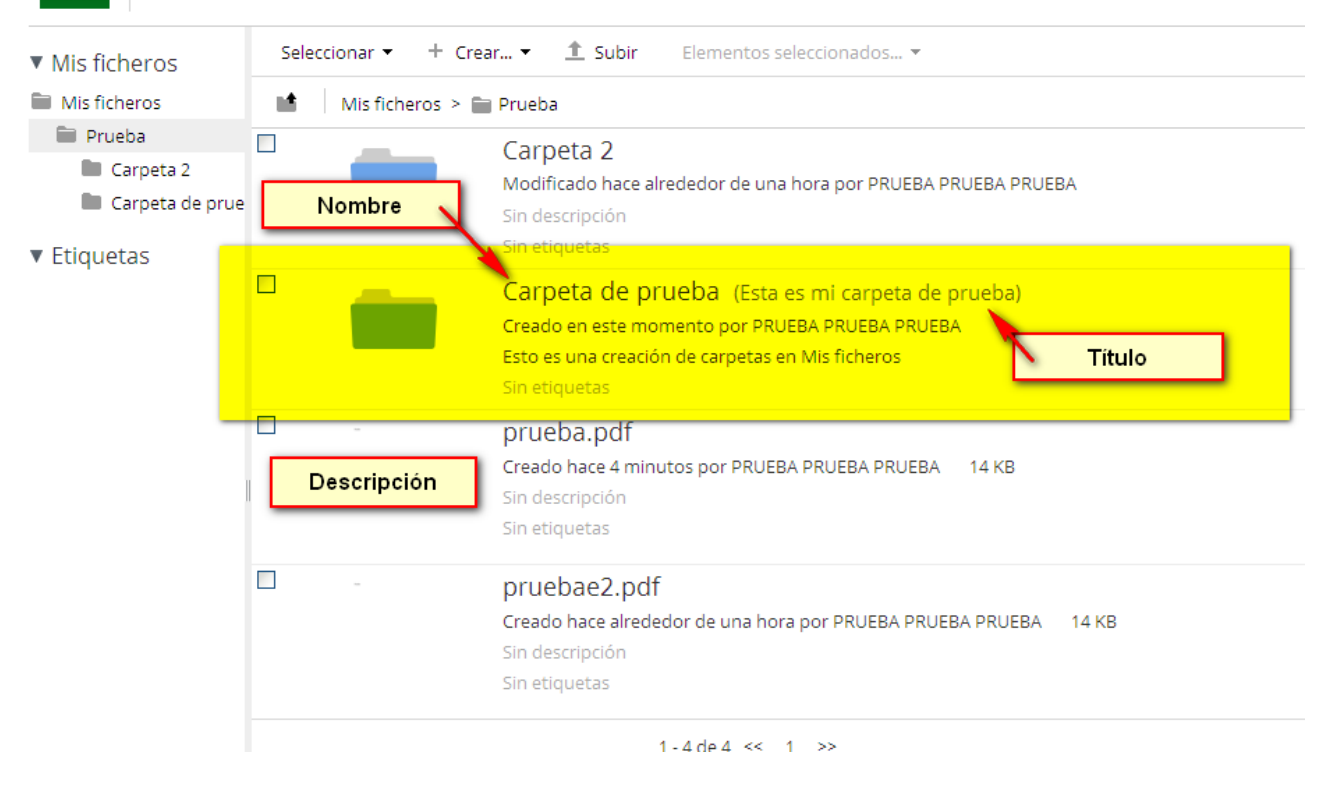

Figura 18: Carpeta en el listado

# **6.2 OPCIONES DE FICHERO**

Sobre un fichero se pueden llevar a cabo diferentes acciones:

# 6.2.1 DESDE EL MENÚ DEL DOCUMENTO EN EL LISTADO

| pruebae2.pdf 1.0<br>Creado hace alrededor de una hora por PRUEBA PRUEBA PRUEBA 14 KB<br>Sin descripción<br>Sin etiquetas |                       |
|----------------------------------------------------------------------------------------------------|-----------------------|
| 1-4 de 4 << 1 >>                                                                                                    | 🕑 Subir nueva versión |
|                                                                                                    | 🕒 Mover a             |
|                                                                                                    | 🗵 Eliminar documento  |
| Figura 10: Accience sobre decumente listado                                                                              |                       |

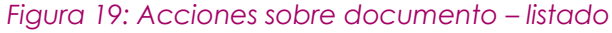

Página 14 de 44

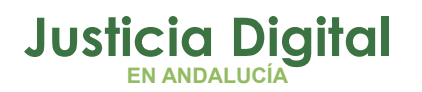

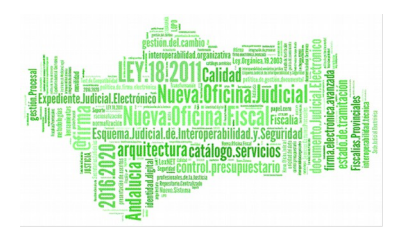

#### 6.2.1.1 DESCARGAR

Sirve para descargar el fichero seleccionado.

#### 6.2.1.2 VER EN EL NAVEGADOR

Se abre una nueva pantalla donde se visualiza el fichero seleccionado en el navegador sin necesidad de ser descargado.

#### 6.2.1.3 EDITAR PROPIEDADES

Al seleccionar Editar propiedades se muestra una pantalla como la que sigue:

| esto es una prue       | eba de carpeta |           |           |             |             |
|------------------------|----------------|-----------|-----------|-------------|-------------|
|                        | Editar p       | propiedad | es: prueł | ba_2.pdf    | ×           |
|                        |                |           |           | 📝 Todas las | propiedades |
| Nombre: *              |                |           |           |             |             |
| prueba_2.pdf           |                |           |           |             |             |
| Título:                |                |           |           |             |             |
| Sin título - Bloc de r | otas           |           |           |             |             |
| Descripción:           |                |           |           |             |             |
|                        |                |           |           |             |             |
| Etiquetas:             |                |           |           |             |             |
| Seleccionar            |                |           |           |             |             |
|                        |                |           |           |             |             |
|                        |                | Guardar   | Cancelar  |             |             |

Figura 20: Propiedades del fichero

- Nombre
- Título

Página 15 de 44

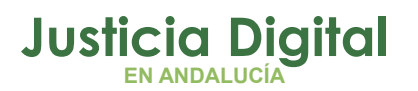

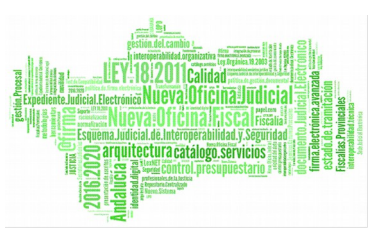

- Descripción
- Etiquetas: sirve para categorizar documentos. Ver el punto Etiquetas

# Todas las propiedades

| Esto es una prueba                          | i de carpeta          |            |               |
|---------------------------------------------|-----------------------|------------|---------------|
|                                             | Editar propiedades: p | orueba.pdf | ×             |
|                                             |                       | 📝 Todas la | s propiedades |
| Nombre: *                                   |                       |            |               |
| prueba.pdf                                  |                       |            |               |
| Título:                                     |                       |            |               |
| Descripción:                                |                       |            |               |
| Etiquetas:<br>pruebaetiqueta<br>Seleccionar |                       |            |               |
|                                             | Guardar Cance         | lar        |               |

### Figura 21: Todas las propiedades

Se mostrarán todas las propiedades asociadas a un documento o carpeta

Carpeta

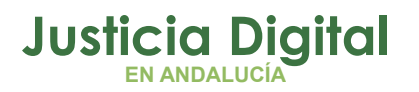

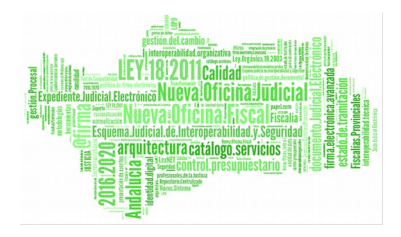

# Editar propiedades

\* Campos requeridos

| Nombre: *                |          |  |      |      |  |
|--------------------------|----------|--|------|------|--|
| Prueba                   |          |  |      |      |  |
| Título:                  |          |  |      |      |  |
| Descripción:             |          |  | <br> | <br> |  |
|                          |          |  |      |      |  |
| Etiquetas:<br>Selecciona | r        |  |      |      |  |
| Guardar                  | Cancelar |  |      |      |  |

Figura 22: Todas las propiedades de una carpeta

## Documento

Página 17 de 44

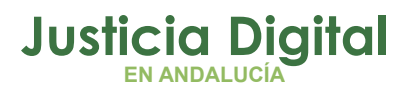

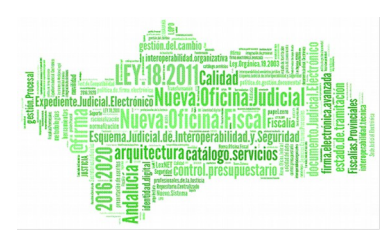

Manual de usuario

# Editar propiedades

|                             | <ul> <li>Campos requeridos</li> </ul> |
|-----------------------------|---------------------------------------|
| Nombre: *                   |                                       |
| prueba.pdf                  |                                       |
| Título:                     |                                       |
| Descripción:                |                                       |
|                             |                                       |
| Tipo MIME:                  |                                       |
| Adobe PDF Document          | ×                                     |
| Autor:                      |                                       |
|                             |                                       |
| Etiquetas:                  |                                       |
| Seleccionar                 |                                       |
| Vigente desde:              |                                       |
| 23/3/2015 1 09:56           |                                       |
| DD/MM/AAAA HH:MM (24 Horas) |                                       |
| Vigente hasta:              |                                       |
| 22/5/2015 🗰 09:56           |                                       |
| DD/MM/AAAA HH:MM (24 Horas) |                                       |
|                             |                                       |
| Guardar Cancelar            |                                       |

#### Figura 23 Todas las propiedades de una carpeta

Dentro de la sección de "todas las propiedades" se encuentra la posibilidad de asignar etiquetas a un documento o carpeta. Para más información ver <u>4.5.Gestión de etiquetas</u>

# 6.2.1.4 SUBIR NUEVA VERSIÓN

Relacionado con el histórico de ficheros (consultar punto <u>6,4.2.Actualizar fichero</u>) permite subir una nueva versión del fichero.

Página 18 de 44

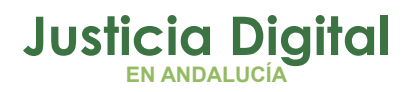

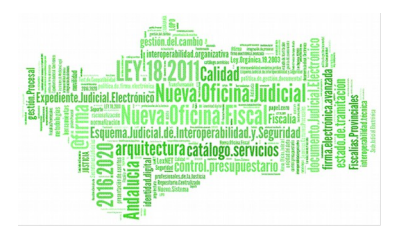

# 6.2.1.5 COPIAR Y MOVER DOCUMENTO

Permite copiar y mover el documento dentro de la sección de "Mis ficheros"

|                  | Copiar prueba_2.pdf a | × |
|------------------|-----------------------|---|
| Destino          | Ruta                  |   |
| Sitios recientes | Mis ficheros          |   |
| Sitios favoritos | Mi carpeta            |   |
| Todos los sitios |                       |   |
| Ficheros         |                       |   |
| Mis ficheros     |                       |   |
|                  |                       |   |
|                  |                       |   |
|                  |                       |   |
|                  | Copiar Cancelar       |   |

Figura 24: Copiar fichero

|                  | Mover prueba_2.pdf a | × |
|------------------|----------------------|---|
| Destino          | Ruta                 |   |
| Sitios recientes | Mis ficheros         |   |
| Sitios favoritos | Mi carpeta           |   |
| Todos los sitios |                      |   |
| Ficheros         |                      |   |
| Mis ficheros     |                      |   |
|                  |                      |   |
|                  |                      |   |
|                  |                      |   |
|                  | Mover Cancelar       |   |

Figura 25: Mover fichero

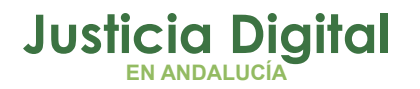

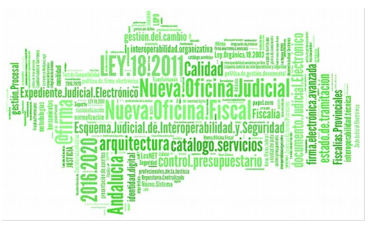

La única diferencia entre ellos es que al mover, el fichero se quita de la carpeta actual.

#### 6.2.1.6 ELIMINAR

Elimina el documento o la carpeta seleccionada previa confirmación.

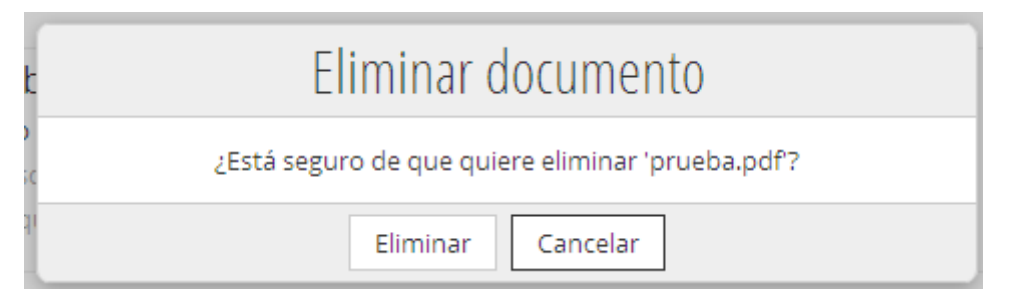

Figura 26: Eliminar documento

#### 6.2.2 DESDE LA PANTALLA DE DOCUMENTO

Para acceder a la pantalla del documento, solo hay que hacer clic sobre su nombre en el listado:

|  |   | 🛨 Favorito 🛛 📹 Me gusta 0 👘 🖾 Comentario                 |
|--|---|----------------------------------------------------------|
|  |   | <u>prueba_2.pdf</u> (Sin título - Bloc de notas) 1.0     |
|  |   | Sin descripción                                          |
|  |   | Sin etiquetas                                            |
|  |   | ★ Favorito 🛛 🧉 Me gusta 0 🛛 🖾 Comentario \prec Compartir |
|  | - | prueba pdf                                               |

Figura 27: Acceder al documento

En el lateral derecho, se muestra la sección de "Acciones sobre el documento" que son las mismas que las que se explican en el punto <u>6.2.1.Desde el menú del</u> <u>documento en el listado</u>

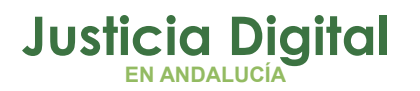

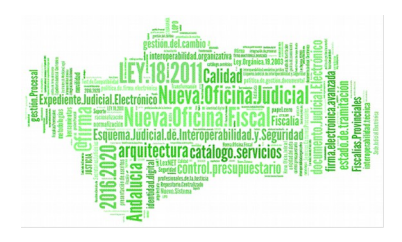

| <ul> <li>Acciones sobre el documento</li> </ul> |
|-------------------------------------------------|
| 👤 Descargar                                     |
| Ver en el navegador                             |
| 📝 Editar propiedades                            |
| 🚯 Subir nueva versión                           |
| Copiar a                                        |
| 🕒 Mover a                                       |
| 🖄 Eliminar documento                            |
|                                                 |

Figura 28: Acciones sobre el documento - edición

### 6.3 ACTUALIZAR FICHERO

Todos los ficheros disponen de un historial de fichero, de modo que, se pueden subir distintas versiones de uno mismo.

Para actualizar una versión se debe actuar como sigue:

Seleccionar "Subir nueva versión"

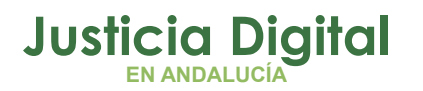

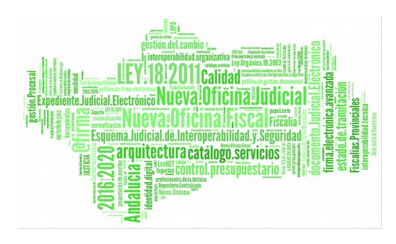

| Inicio Mis ficheros                                                                                            | PRUEBA PRUEBA 👻 🔍 Buscar                                     |
|----------------------------------------------------------------------------------------------------|--------------------------------------------------------------|
| Detalles del documento                                                                                         |                                                              |
| Repositorio > 🚞 User Homes > 🚞 bprados-4                                                                       |                                                              |
| prueba-2.pdf 10                                                                                                |                                                              |
| Modificado por PRUEBA PRUEBA PRUEBA el Jue 12 Mar 2015 17:36:16 🛛 🛣 Favorito 🛛 🖨 Me gusta 0 🖉 Comentario 🔤 Com | partir 🔔 Descargar                                           |
| - 72% V Pantalla completa Maximizar                                                                            | ▼ Acciones sobre el documento                                |
|                                                                                                    | 🛓 Descargar                                                  |
| Pracha                                                                                                    | िक Ver en el navegador                                       |
|                                                                                                    | 🖻 Editar propiedades                                         |
|                                                                                                    | 🚯 Subir nueva versión                                        |
|                                                                                                    | 🖉 Editar Subir nueva versión                                 |
|                                                                                                    | The Coplar a                                                 |
|                                                                                                    | 🕼 Mover a                                                    |
|                                                                                                    | Eliminar documento                                           |
|                                                                                                    | ▼ Compartir                                                  |
|                                                                                                    | Copiar este enlace para compartir la página actual           |
|                                                                                                    | http://iuslindes02.justicia.junta-andalucia.es:6060/share/pa |
|                                                                                                    | ▼ Propiedades                                                |
|                                                                                                    | Nombre: prueba-2.pdf                                         |
|                                                                                                    | Titulo: (Ninguno)                                            |
|                                                                                                    | Descripción: (Ninguno)                                       |
|                                                                                                    | Tipo MIME: Adobe PDF Document                                |
|                                                                                                    | Autor: (Ninguno)                                             |

#### Figura 29: Nueva versión

Tras ello, se solicitará el nuevo fichero, al cual se le puede asociar un comentario para dejar constancia en el sistema del cambio que supone éste nuevo con respecto al anterior:

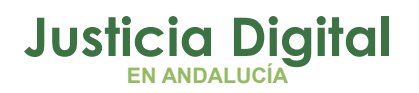

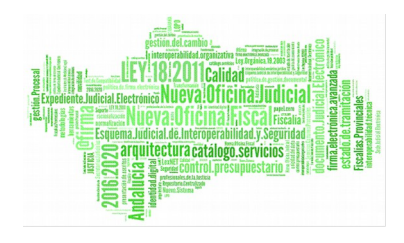

|                          |                                 | 土 Descargar |
|--------------------------|---------------------------------|-------------|
|                          | Actualizar fichero              | × na        |
|                          | Seleccionar ficheros para subir | dc          |
| Información de la versió | ón                              | :Vi         |
| Esta versión tiene:      | O cambios menores (1.1)         |             |
|                          | O cambios mayores (2.0)         |             |
| Comentarios              |                                 | ot          |
|                          |                                 |             |
|                          |                                 | ir<br>:     |
|                          | Cancelar                        | 2           |
|                          |                                 |             |

#### Figura 30: Actualizar fichero

El historial de ficheros se puede consultar desde la edición del fichero, en la sección "Histórico de versiones"

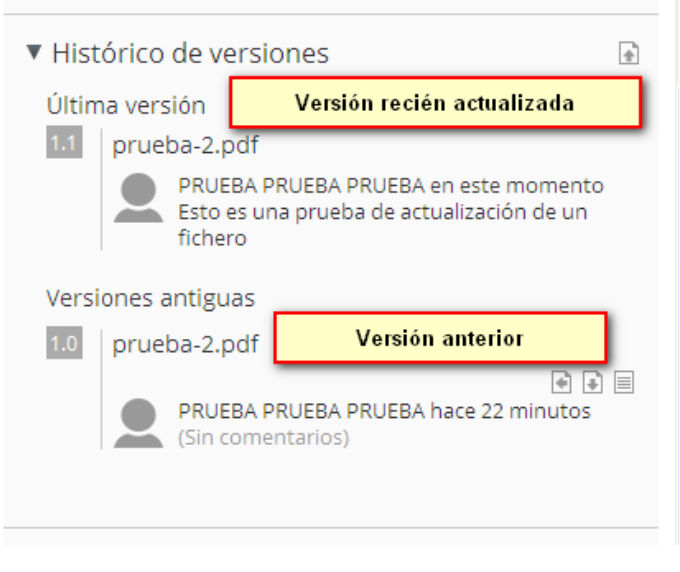

Figura 31: Histórico de versiones

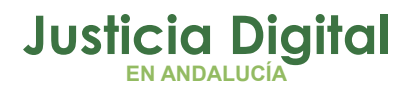

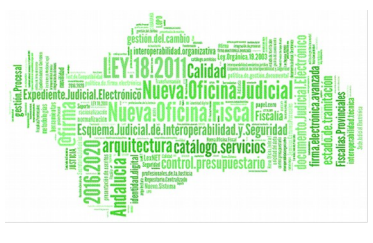

Como se puede ver en la siguiente imagen , una versión antigua se puede restablecer, descargar o consultar sus propiedades.

### 6.4 FECHA DE VIGENCIA

La fecha de vigencia se asocia a un documento al crearlo, inicializándose automáticamente sus valores a:

- Desde: fecha actual
- Hasta: fecha actual + 60 días.

No obstante, estos valores pueden modificarse desde la opción "Todas las propiedades" de un documento,

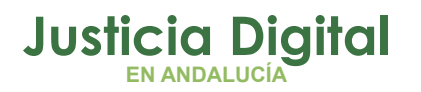

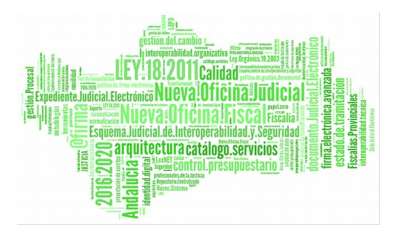

# Editar propiedades

|                    | * Campos requeridos |
|--------------------|---------------------|
| Nombre: *          |                     |
| pruebaNCoor.pdf    |                     |
| Título:            |                     |
| Descripción:       |                     |
|                    |                     |
| Tipo MIME:         |                     |
| Adobe PDF Document |                     |
| Autor:             |                     |
| Etiquotae          |                     |
| Seleccionar        |                     |
| Vigente desde:     |                     |
| 14/9/2015          |                     |
|                    |                     |
| DD/MWAAAA          |                     |
| Vigente hasta: *   |                     |

#### Figura 32: Fecha de vigencia

La fecha de vigencia <u>no puede ser mayor a 3 meses.</u> En caso de superarlo el sistema avisará de la siguiente manera:

Página 25 de 44

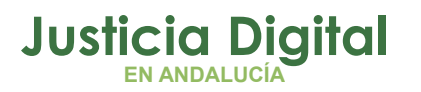

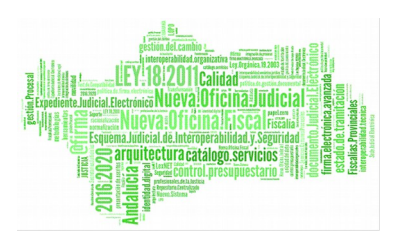

| Etiquetas:                   |                                                              |
|------------------------------|--------------------------------------------------------------|
| Seleccionar                  |                                                              |
| Vigente desde:               |                                                              |
| La fecha no pue<br>vigencia. | ede estar vacía ni superar 3 meses a la Fecha de inicio de x |
| Vigente bastau i             |                                                              |
| vigente nasta:               | •                                                            |
| 7/1/2016                     |                                                              |
| DD/MM/AAAA                   |                                                              |
|                              |                                                              |
| Guardar C                    | ancelar                                                      |
|                              | Figura 33: Fecha de vigencia – Aviso                         |

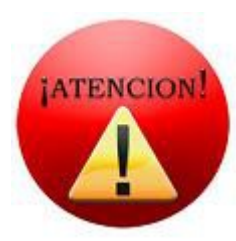

Recuerde que todos los ficheros estarán vigentes en el Gestor Documental durante 30 DÍAS naturales. Cumplido dicho periodo de vigencia, el contenido dejará de estar disponible en el sistema. No obstante, y en un plazo máximo de UN MES, puede recuperarlo solicitándolo a través del CSU (Centro de servicio al usuario).

Cumplido ese plazo, el contenido será eliminado definitivamente sin posibilidad de recuperación

# 7 CATEGORIZACIÓN DE DOCUMENTOS. GESTIÓN DE ETIQUETAS.

# 7.1.1 ASIGNAR UNA ETIQUETA

Para asignar una etiqueta a un documento, basta con buscar una etiqueta existente o crear una nueva.

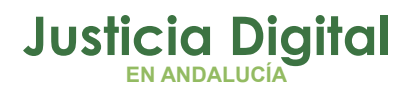

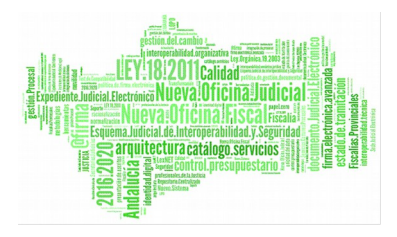

| Editar propiedades: prueb   | oa_odt.odt              |                                                                                                    |   |
|-----------------------------|-------------------------|----------------------------------------------------------------------------------------------------|---|
|                             | 📝 Todas las propiedades |                                                                                                    |   |
| Nombre: *<br>prueba_odt.odt |                         |                                                                                                    |   |
| Título:                     |                         |                                                                                                    |   |
| Descripción:                |                         |                                                                                                    |   |
| Seleccionar                 |                         | Seleccionar                                                                                                    | x |
|                             | p                       | Image: Second and Second and Sec | ~ |
|                             | Etiquetas existentes    |                                                                                                    | 8 |
|                             |                         | Aceptar Cancelar                                                                                                    | 3 |

Figura 34: Etiquetas

Página 27 de 44

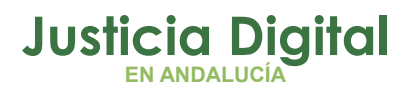

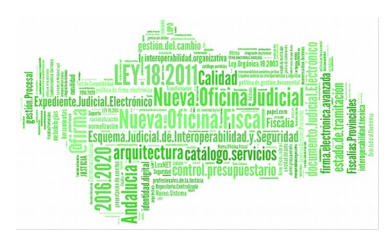

## 7.1.2 CREAR ETIQUETA

| Selecci           | ionar                                                          |
|-------------------|----------------------------------------------------------------|
| Tags ▼            |                                                                |
| Introducir nombre | Ningún elemento seleccionado  Etiquetas asociadas al documento |
| Aceptar           | Cancelar                                                       |

### Figura 35: Nueva etiqueta

Para crear una nueva etiqueta, solo hay que introducir el nombre y seleccionar el icono

Tras ello, la etiqueta queda creada y asociada al documento:

Página 28 de 44

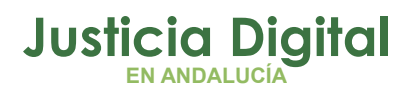

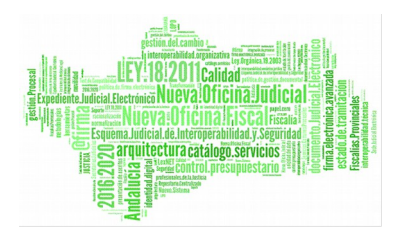

| Creado nace 15 noras por PROEB | A PRUEBA PRU | ERA OKR                          |          |
|--------------------------------|--------------|----------------------------------|----------|
|                                | Selecci      | ionar                            | ×        |
| 🖆 🖉 Tags 🔻                     |              |                                  |          |
|                                |              | 🖉 nueva etiqueta                 | *        |
| 🖉 nueva etiqueta               |              |                                  | - 11     |
| 🖉 pruebaetiqueta               | $\oplus$     |                                  |          |
| Etiquetas existentes           |              | Etiquetas asociadas al documento |          |
|                                |              |                                  |          |
|                                |              |                                  | - 11     |
|                                |              |                                  |          |
|                                | ~            |                                  | <u>~</u> |
|                                | Aceptar      | Cancelar                         |          |
|                                | Guardar      | Cancelar                         | _        |

Figura 36: Etiqueta creada

# 7.1.3 SELECCIONAR ETIQUETA EXISTENTE

En el listado de etiquetas existentes, aparecen todas las etiquetas del sistema, creadas por el usuario o no.

Para asociar una etiqueta a un documento, basta con pulsar el botón 🕣 y esa etiqueta pasa al listado de etiquetas asociadas al documento

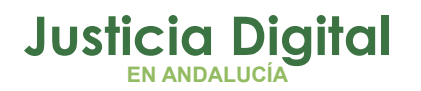

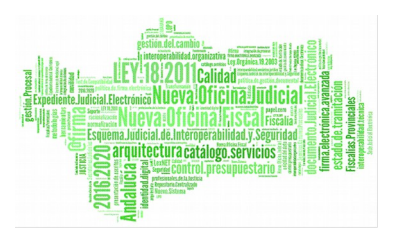

|                  | Selecci  | onar                         | × |
|------------------|----------|------------------------------|---|
| 🖆 🖉 Tags 🔻       |          |                              |   |
| 4                |          | Ningún elemento seleccionado | ^ |
| 🖉 nueva etiqueta | <b>•</b> |                              |   |
| pruebaetiqueta   | ÷        |                              |   |
|                  | V        |                              | ~ |
|                  | Aceptar  | Cancelar                     |   |
|                  | Guardan  | ( appolar                    | _ |

#### Figura 37: Seleccionar etiqueta

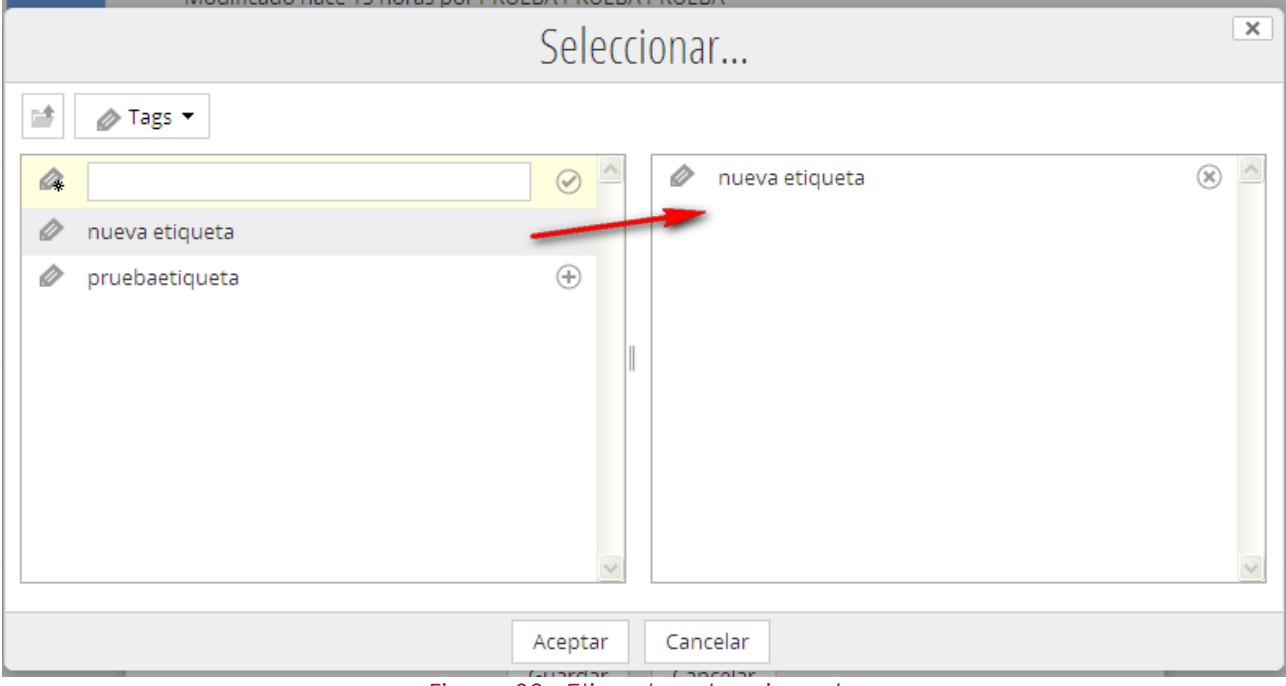

Figura 38: Etiqueta seleccionada

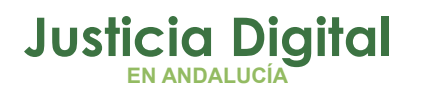

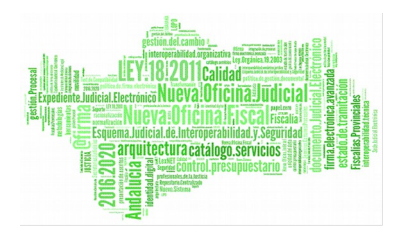

# 7.1.4 BORRAR ETIQUETA ASOCIADA A UN DOCUMENTO

Para borrar una etiqueta asociada a un documento, solo hay que eliminarla del listado derecho, pulsando el botón 🛞

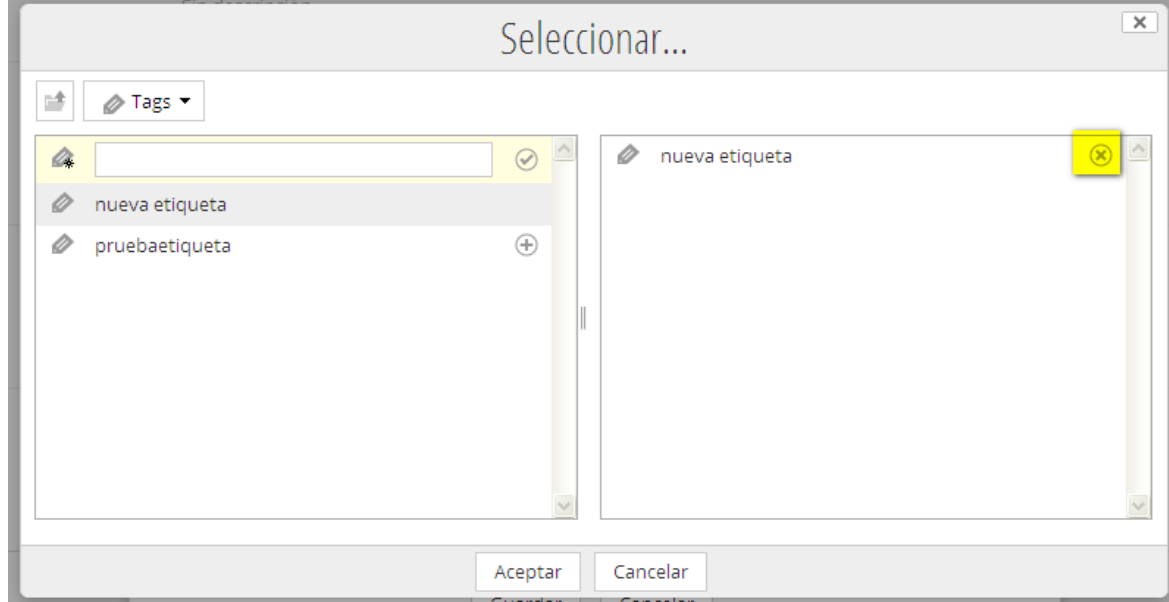

Figura 39: Borrar etiqueta

Al pulsar el botón 🛞 se quita del menú derecho.

|                                                                                                    |            |         | Selecci  | onar                         | × |
|----------------------------------------------------------------------------------------------------|------------|---------|----------|------------------------------|---|
| Image: A straight of the straight of the stra | 🖆 🖉 Tags   | 5 🕶     |          |                              |   |
| nueva etiqueta (+)                                                                                                    | 4          |         |          | Ningún elemento seleccionado | ^ |
|                                                                                                    | 🖉 nueva ef | tiqueta | $\oplus$ |                              |   |
|                                                                                                    | Ø pruebae  | tiqueta | ÷        |                              |   |
| Aceptar Cancelar                                                                                                    |            |         | Aceptar  | Cancelar                     | ~ |

Figura 40: Etiqueta borrada

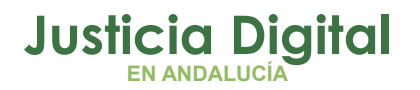

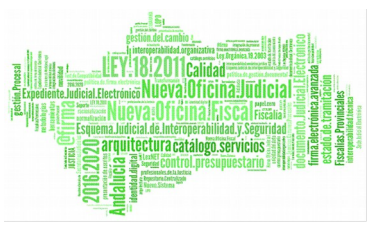

<u>NOTA</u>: una etiqueta solo puede ser eliminada del sistema por el usuario administrador.

#### 7.1.4.1 BUSCAR POR ETIQUETAS

Las etiquetas sirven para categorizar documentos, por tanto es un sistema útil para localizarlos según temáticas.

Las etiquetas se visualizan en el menú izquierdo:

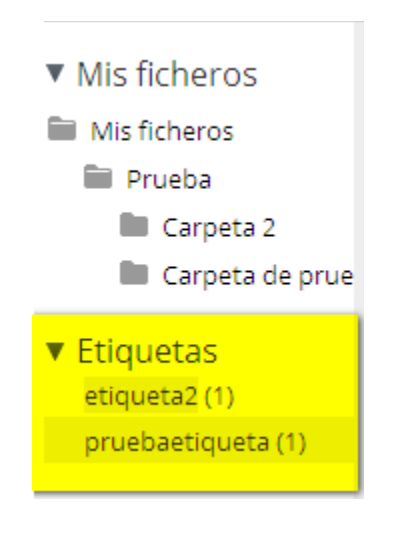

Figura 41: Menú etiquetas

En esta opción de menú se visualizan todas las etiquetas usadas por el usuario, es decir, que ha asociado a algún documento. Si no ha asociado ninguna, le aparecerá vacío.

Si selecciona alguna, haciendo clic sobre ella, le aparecerá el listado de documentos del usuario asociados a esa etiqueta:

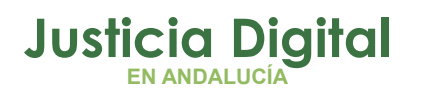

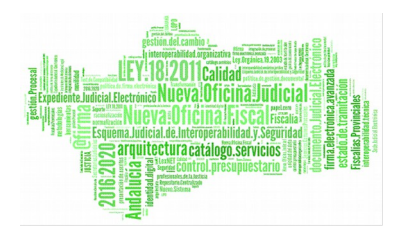

| Inicio Mis ficheros                                                                                                    | PRUEBA                                                                                                    |
|----------------------------------------------------------------------------------------------------|----------------------------------------------------------------------------------------------------|
| Mis fich                                                                                                    | neros                                                                                                    |
| <ul> <li>Mis ficheros</li> </ul>                                                                                                    | Elementos seleccionados 🔻                                                                                                    |
| 🖿 Mis ficheros                                                                                                    | Documentos y carpetas etiquetados como etiqueta2                                                                                                    |
| <ul> <li>Prueba</li> <li>Carpeta 2</li> <li>Carpeta de prue</li> </ul>                                                                                                 | pruebae2.pdf<br>Modificado hace 2 minutos por PRUEBA PRUEBA PRUEBA 14 KB<br>Sin descripción                                                                                      |
| ▼ Etiquetas                                                                                                    | etiqueta2                                                                                                    |
| etiqueta2 (1)<br>pruebaetiqueta (1)                                                                                                    | 1-1de1 << 1 >>                                                                                                    |
| <ul> <li>Este documento r</li> <li>Histórico de v</li> <li>Última versión</li> <li>1.1 prueba-2.</li> <li>PRUE<br/>Esto<br/>fiche</li> <li>Versiones antigu</li> </ul> | Figura 42: Listado de documentos asociado a una etiqueta<br>tersiones  pdf EBA PRUEBA PRUEBA en este momento es una prueba de actualización de un ero uas Reestablecer Descargar |
| 1.0 prueba-2.                                                                                                    | pdf<br>EBA PRUEBA PRUEBA hace 22 minutos<br>comentarios)<br>Consultar<br>propiedades                                                                                             |

# **8 COMPARTIR DOCUMENTO**

Un documento se puede compartir con otros usuarios a través de correo electrónico. Para ello, se debe seleccionar el botón compartir del documento seleccionado:

Página 33 de 44

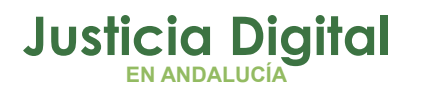

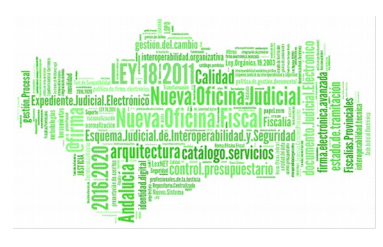

| Detalles del documento                                                         |                                                   |
|--------------------------------------------------------------------------------|---------------------------------------------------|
| Mis ficheros > 🗎 Prueba                                                        |                                                   |
| modificado por PRUEBA PRUEBA el Lun 23 Mar 2015 12:19:17   📼 Comentario   < Ce | mpartir ₫ Desca                                   |
| - + 72% V Pantalla completa Maximizar                                          | Acciones sobre el documento                       |
|                                                                                | 土 Descargar                                       |
| Prata                                                                          | 🖓 Ver en el navegador                             |
|                                                                                | 🔛 Editar propiedades                              |
|                                                                                | Subir nueva versión                               |
|                                                                                | 庙 Copiar a                                        |
|                                                                                | 🕼 Mover a                                         |
|                                                                                | 🗵 Eliminar documento                              |
|                                                                                | ▼ Compartir                                       |
|                                                                                | Copiar este enlace para compartir la página actua |

#### Figura 43: Compartir

Tras hacer clic sobre compartir, aparecerán las siguientes opciones:

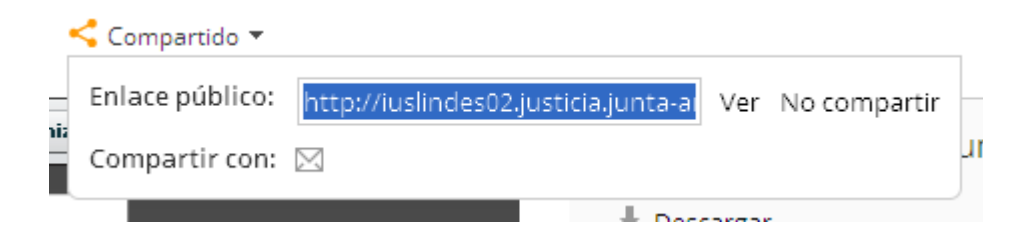

#### Figura 44: Compartir

Como se puede ver, se puede enviar por correo el enlace al documento seleccionado Para ello, seleccionar "Compartir por correo electrónico".

|       | < Compartido 🔻  |        |                                                   |       |              | _  |
|-------|-----------------|--------|---------------------------------------------------|-------|--------------|----|
| _     | Enlace público: | http:/ | /iuslindes02.justicia.junta-ai                    | Ver   | No compartir | -  |
| simi: | Compartir con:  |        |                                                   |       |              | un |
|       |                 | Comp   | <mark>partir por correo electrónico</mark> . Desc | argar |              |    |

Figura 45: Compartir por correo electrónico

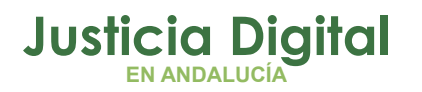

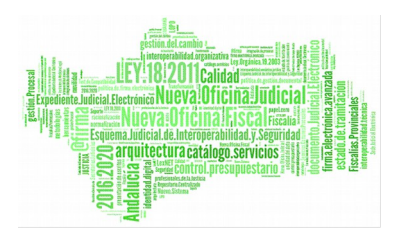

Tras ello, se abrirá el gestor de correo que se tenga configurado en el ordenador, desde donde se puede enviar el enlace a quien se desee.

| 😰 Fichero compa                                                                                                    | rtido desde el gestor documental - Mensaje                           |        |  |  |  |
|----------------------------------------------------------------------------------------------------|----------------------------------------------------------------------|--------|--|--|--|
| Edición <u>E</u> dición                                                                                                    | Ver Insertar Formato Herramientas Tabla Ventana ? Escriba una pregun | ta 🔹 🗙 |  |  |  |
| Kormal (Web) +                                                                                                    | • Calibri • 12 • N K S 📄 喜 喜 😂 • 1 🗄 🗄 津 津 🔛 • 👱 • 🗛 • 🍃             |        |  |  |  |
| : 🖃 Envia <u>r</u> 📗 🔹 🛛                                                                                                    | 🔟 🎭 🕴 🦊 🛛 🖤 🖄 🗈 Opciones 👻 🛛 HTML 🔍                                  |        |  |  |  |
| 🔛 De                                                                                                    |                                                                      |        |  |  |  |
| 🔛 Para                                                                                                    |                                                                      |        |  |  |  |
| 🛄 cc                                                                                                    |                                                                      |        |  |  |  |
| 🔛 ссо                                                                                                    |                                                                      |        |  |  |  |
| Asunto:                                                                                                    | Fichero compartido desde el gestor documental                        |        |  |  |  |
| <b>.</b>                                                                                                    | 🐁 Calibri 🔹 12 🔹 🛧 🔹 🛛 🗶 S 📄 喜 冨 🗄 汪 謹 津 🔹 🍃                         |        |  |  |  |
| Fichero prueba.pdf compartido, véalo aquí: <u>http://iuslindes02.justicia.junta-</u><br>andalucia.es:6060/share/s/aNK02thORPK38E9VX9xonA |                                                                      |        |  |  |  |

#### Figura 46: Correo electrónico. Compartir

La persona a la que se le envíe el correo, podrá abrir el documento, visualizándolo de la siguiente manera:

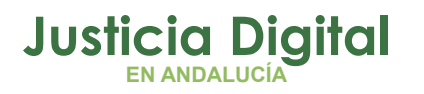

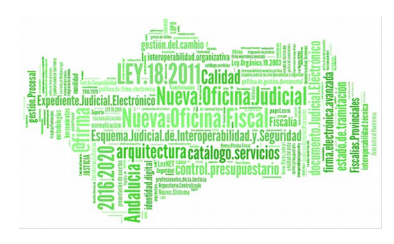

| & Alfresco Communit                                                 | у                           | Inici     | iar sesión |
|---------------------------------------------------------------------|-----------------------------|-----------|------------|
| prueba.pdf<br>Modificado por PRUEBA PRUEBA PRUEBA el Lun 23 Mar 201 | 5 12:38:48                  |           |            |
|                                                                     | - + 72% V Pantalla completa | Maximizar |            |
|                                                                     | Pradu                       |           |            |
|                                                                     |                             |           |            |

Como se puede ver, no puede hacer nada sobre él, sólo consultarlo.

Al compartir un documento, la opción "Compartido" se pone naranja:

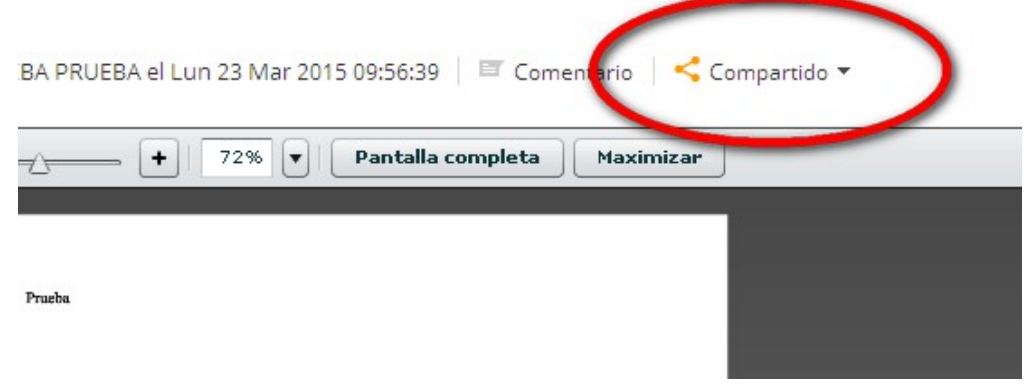

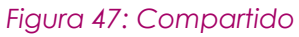

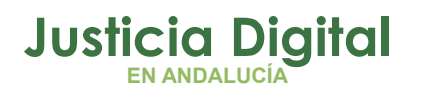

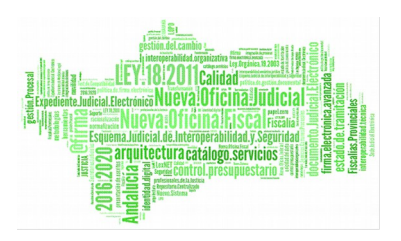

Esto quiere decir, que el documento puede ser accedido por los usuarios a los que se les ha enviado el enlace.

Esta compartición se puede cancelar en cualquier momento a través del botón "No compartir". Si se selecciona "No compartir", el enlace de compartido vuelve a ponerse negro y aunque estos usuarios tengan el enlace de acceso, no podrán consultar el documento:

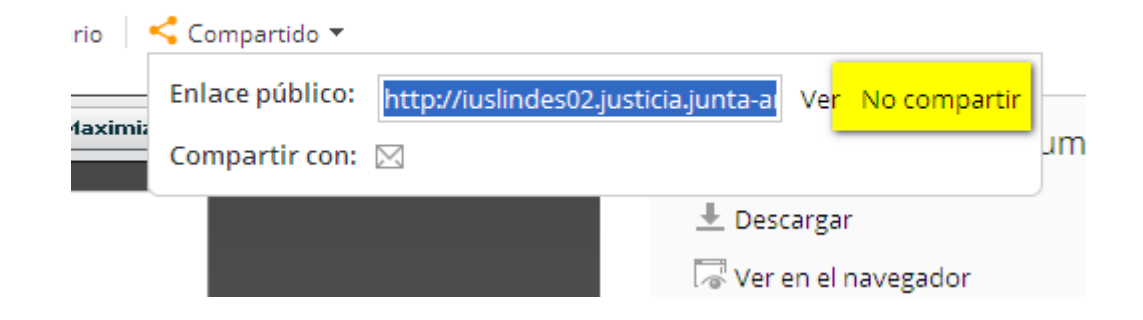

Figura 48: No compartido

De este modo, si un usuario que intente acceder al documento a través del enlace enviado por correo, se le mostrará un mensaje de error:

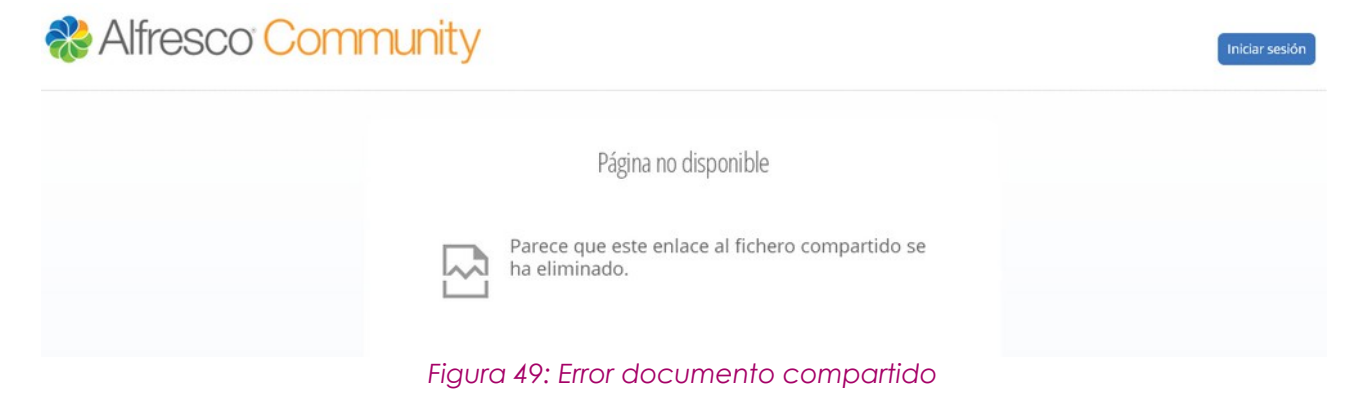

# 9 BÚSQUEDA

Este buscador permite encontrar fácilmente documentos del usuario. Para ello, se debe introducir un criterio de búsqueda

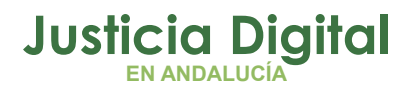

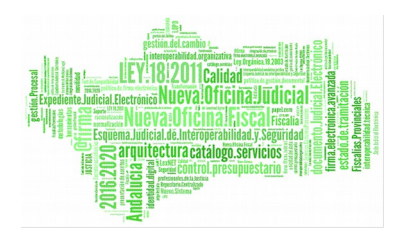

| PRUEBA PRUEBA PRUEBA 🔫 | 🔍 prueba               |  |
|------------------------|------------------------|--|
|                        | Ir a búsqueda avanzada |  |

#### Figura 50: Criterio de búsqueda

### Y seleccionar Repositorio

| Inicio Mis fich   | heros PRUEBA PRU                                                                                                    |
|-------------------|----------------------------------------------------------------------------------------------------|
| Todos los sitios  | JSCar<br>Repositorio                                                                                                    |
| prueba            | Q. Buscar                                                                                                    |
| 11 resultado(s) e | ncontrado(s) en el repositorio.                                                                                                    |
|                   | PRUEBA<br>PRUEBA<br>Carpeta modificado por Administrator modificado Mie 23 Jul 2014 12:25:24<br>En carpeta: /Company Home                                                          |
| -                 | prueba_odt.odt<br>Documento de tamaño 8 KB modificado por Administrator modificado Vie 13 Mar 2015 09:12:31<br>En carpeta: /Company Home/User Homes/ /Mi carpeta<br>nueva etiqueta |
|                   | prueba.pdf<br>Documento de tamaño 14 KB modificado por PRUEBA PRUEBA PRUEBA modificado Vie 13 Mar 2015 08:30:14<br>En carpeta: /Company Home/User Homes/Ł<br>Ø pruebaetiqueta      |

Tras ello se mostrará en el listado los documentos coincidentes con los criterios introducidos.

# 9.1.1 BÚSQUEDA AVANZADA

Al seleccionar búsqueda avanzada, se podrá llevar a cabo una búsqueda basada en más criterios.

Página 38 de 44

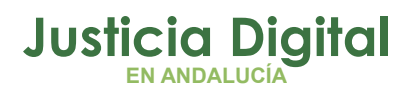

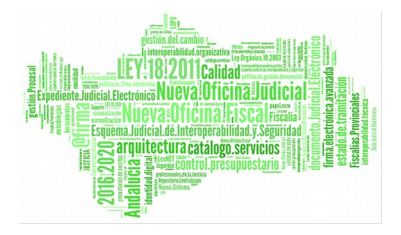

| Buscar                                                                                                    |                                 | 🕘 Ir a búsqueda avanza     |
|----------------------------------------------------------------------------------------------------|---------------------------------|----------------------------|
| os sitios   Repositorio                                                                                        |                                 |                            |
|                                                                                                    | Q Buscar                        |                            |
| ltado(s) encontrado(s) en el repositorio.                                                                      |                                 | Clasificar por: Relevancia |
|                                                                                                    | Fiaura 51: Búsaueda avanzada    |                            |
| ve e e réales sieu terete ve e                                                                                 |                                 |                            |
| irecera la siguiente pa                                                                                        | nialia                          |                            |
| icio Mis ficheros                                                                                              |                                 |                            |
|                                                                                                    |                                 |                            |
| 🔝 🛛 Búsqueda avanzad                                                                                           | a                               |                            |
|                                                                                                    |                                 |                            |
| Buscarien: Contenido 🕶                                                                                         |                                 | Q. Buscar                  |
|                                                                                                    |                                 |                            |
| Palabras clave:                                                                                                |                                 |                            |
|                                                                                                    |                                 |                            |
|                                                                                                    |                                 |                            |
| Nombre:                                                                                                    |                                 |                            |
|                                                                                                    |                                 |                            |
| Título:                                                                                                    |                                 |                            |
|                                                                                                    |                                 |                            |
|                                                                                                    |                                 |                            |
|                                                                                                    |                                 | /                          |
| Descripción:                                                                                                   |                                 | //                         |
| Descripción:                                                                                                   |                                 |                            |
| Descripción:                                                                                                   |                                 |                            |
| Descripción:                                                                                                   |                                 |                            |
| Descripción:                                                                                                   |                                 |                            |
| Descripción:<br>Tipo MIME:<br>Desconocido                                                                      | <b>v</b>                        |                            |
| Descripción:<br>Tipo MIME:<br>Desconocido<br>Fecha de modificación:                                            |                                 |                            |
| Descripción:<br>Tipo MIME:<br>Desconocido<br>Fecha de modificación:<br>Desde: Hasta:                           | <b>V</b>                        |                            |
| Descripción:  Tipo MIME: Desconocido  Fecha de modificación: Desde: Hasta: Desde: Hasta: DD/MM/AAAA            | ▼<br>                           |                            |
| Descripción:  Tipo MIME:  Desconocido  Fecha de modificación: Desde: Hasta: DD/MM/AAAA DD/MM/AAAA Modificador: | •                               |                            |
| Descripción:  Tipo MIME: Desconocido  Fecha de modificación: Desde: DD/MM/AAAA DD/MM/AAAA DD/MM/AAAA           | T<br>T<br>Mambre de usuario del | que lo ha modificado       |

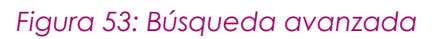

Página 39 de 44

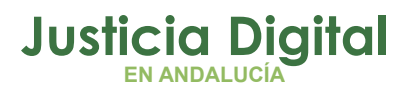

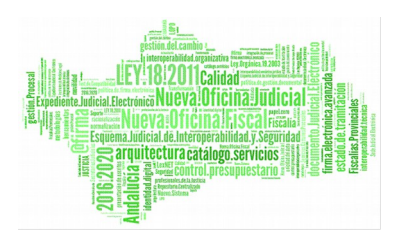

# **10 PAPELERA**

Cuando un documento se elimina, pasa a la papelera donde se puede recuperar.

#### 10.1.1 ACCESO A LA PAPELERA

Para acceder a la papelera, el usuario debe seleccionar "Mi perfil" y a continuación papelera

| Inicio Mis ficheros                                                           | PRUEBA PRUEBA PRUEBA 👻            |
|-------------------------------------------------------------------------------|-----------------------------------|
| Papelera del usuario                                                          | Er Establecer estado              |
| Información Sitios Contenido Sigo a (0) Me siguen (0) Notificaciones Papelera | Ayuda     Ayuda     Cerrar sesión |
| Documentos y carpetas eliminados                                              | Última actualización: nunca       |
| Q. Buscar     Borrar     Elementos seleccionados ▼     Seleccionar ▼          |                                   |

#### Figura 54: Acceso a la papelera

### 10.1.2 PAPELERA DEL USUARIO

| Inicio    | Mis ficheros                                                                                                    | PRUEBA PRUEBA PRUEBA 🔫    | 🤉 Buscar           |
|-----------|----------------------------------------------------------------------------------------------------|---------------------------|--------------------|
|           | Papelera del usuario                                                                                                    |                           |                    |
| Informaci | ón Sitios Contenido Sigo a (0) Me siguen (0) Notificaciones Papelera                                                                                               |                           |                    |
|           |                                                                                                    |                           | Vaciar papelera    |
| Docu      | mentos y carpetas eliminados                                                                                                    |                           |                    |
|           | O <sub>n</sub> Buscar     Borrar     Elementos seleccionados ▼     Seleccionar ▼                                                                                   | Recuperar                 | Vaciar             |
|           | page.full-width-dashlet.user~sfuente~dashboard.xml<br>Eliminado el Mar 10 Mar 2015 18:24:25 por PRUEBA PRUEBA PRUEBA<br>/company_home/sites/surf-config/components | documento                 | Recuperar Eliminar |
|           | page.title.user~sfuente~dashboard.xml<br>Eliminado el Mar 10 Mar 2015 18:24:25 por PRUEBA PRUEBA PRUEBA<br>/company_home/sites/surf-config/components              |                           | Recuperar Eliminar |
|           | sfuente<br>Eliminado el Mar 10 Mar 2015 18:24:25 por PRUEBA PRUEBA<br>/company_home/sites/surf-config/pages/user                                                   | Eliminar<br>definitivamer | rar Eliminar       |

Como se ha comentado, un documento que se ha eliminado pasa a la papelera, desde donde se puede:

 Vaciar la papelera: que eliminará definitivamente TODOS los ficheros que contenga

Página 40 de 44

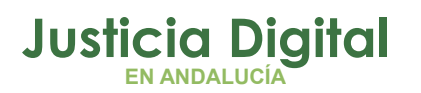

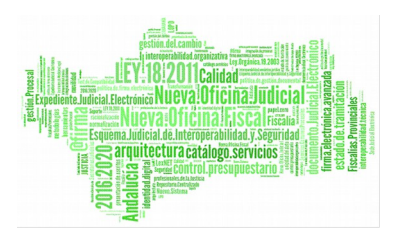

- Recuperar: que recuperará el fichero a la localización desde donde se eliminó
- Eliminar: elimina definitivamente el fichero seleccionado.
- Buscar: permite buscar un documento concreto.

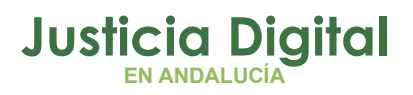

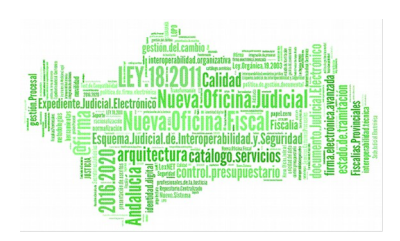

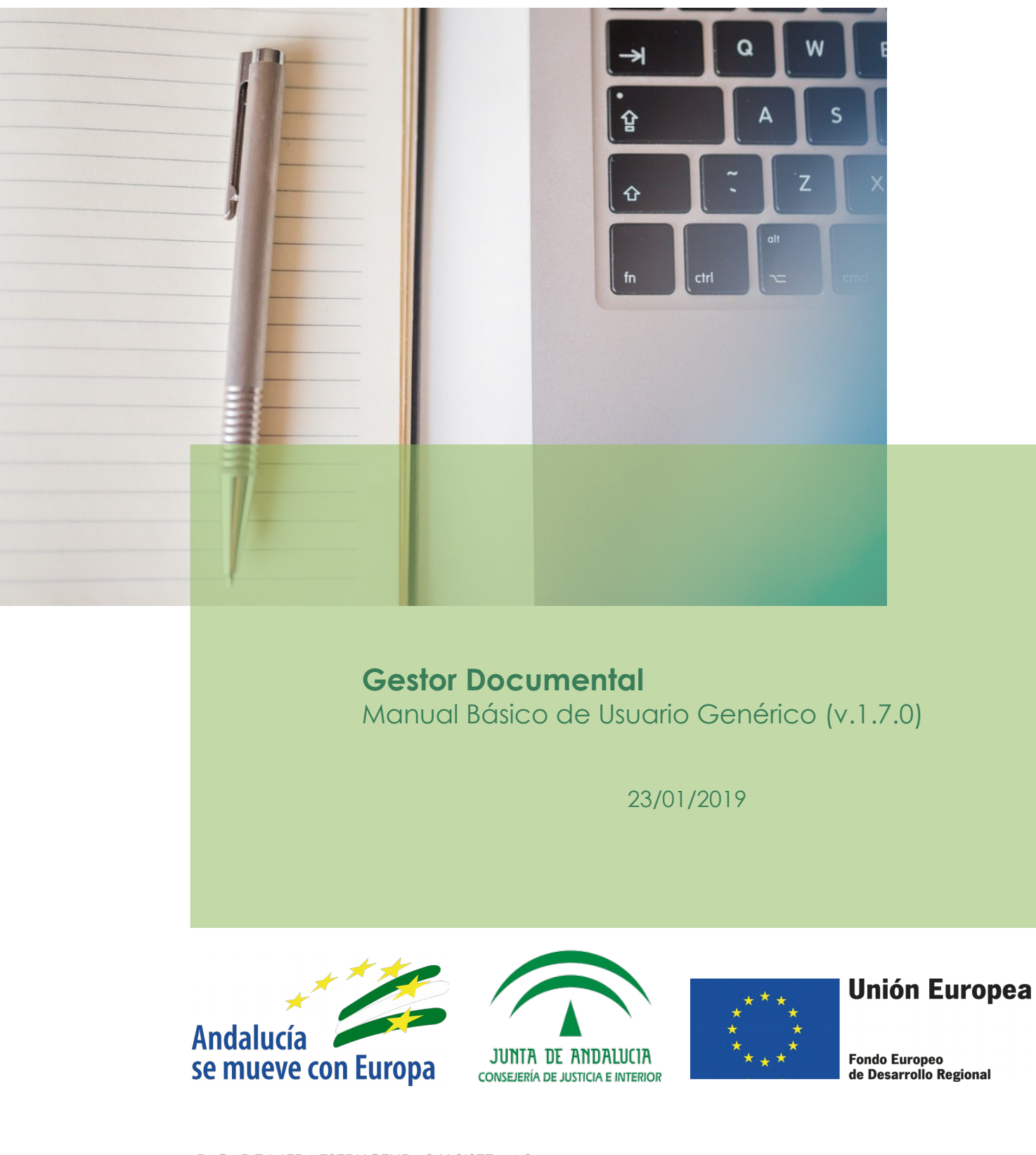

D.G. DE INFRAESTRUCTURAS Y SISTEMAS Servicio de Informática Judicial